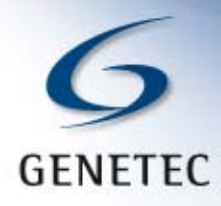

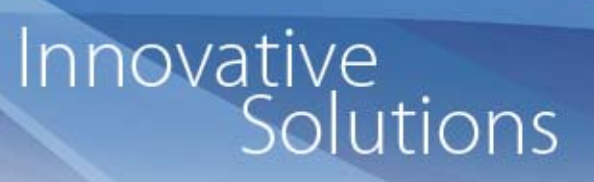

# Omnicast Directory Failover System

Installation & Configuration Procedure for Omnicast 4.x

Genetec Technical Support 4/30/2010

www.genetec.com

© 2009 Genetec Inc. All rights reserved.

Genetec Inc. distributes this document with software that includes an end–user license agreement and is furnished under license and may be used only in accordance with the terms of the license agreement. The contents of this document are protected under copyright law.

The contents of this guide are furnished for informational use only and are subject to change without notice. Genetec Inc. assumes no responsibility or liability for any errors or inaccuracies that may appear in the informational content contained in this guide.

This publication may not be copied, modified, or reproduced in any form or for any purpose, nor can any derivative works be created there from without Genetec Inc.'s prior written consent.

Genetec Inc. reserves the right to revise and improve its products as it sees fit. This document describes the state of a product at the time of document's last revision, and may not reflect the product at all times in the future.

In no event shall Genetec Inc. be liable to any person or entity with respect to any loss or damage that is incidental to or consequential upon the instructions found in this document or the computer software and hardware products described herein. The use of this document is subject to the disclaimer of liability found in the end–user license agreement.

"Genetec", "Omnicast", "Synergis", "AutoVu", "Federation", the Genetec stylized "G" and the Omnicast, Synergis and AutoVu logos are trademarks of Genetec Inc., either registered or pending registration in several jurisdictions. "Security Center" and the Security Center logo are trademarks of Genetec Inc. Other trade names used in this document may be trademarks or registered trademarks of the manufacturers or vendors of the respective products.

All specifications are subject to change without notice.

Document Title: Omnicast Directory Failover System Documentation Number: Date: April 30, 2010

# **Table of Contents**

| 1.   | General Information                                           | 4  |
|------|---------------------------------------------------------------|----|
| 1.1. | Document Revision                                             | 4  |
| 1 2  | Contacting Technical Assistance                               | 5  |
| 1.2. | Contacting Technical Assistance                               | 5  |
| 2.   | Basics of Directory Failover                                  | 6  |
|      |                                                               |    |
| 3.   | Preparation                                                   | 6  |
| 3.1. | License Verification                                          | 6  |
| 3.2. | Time Synchronization                                          | 7  |
| 3.3. | Network Connectivity                                          | 7  |
|      |                                                               |    |
| 4.   | Server Installation on the Primary and Failover Servers       | 7  |
| 5    | Scenario #1: Simple Scenario                                  | 0  |
| Ј.   |                                                               | .0 |
| 5.1. | Configuration on the Primary Server 1                         | .0 |
| 5.2. | Configuration on the Failover Server 1                        | .3 |
| 5.3. | Verifying the Omnicast services in the Config Tool 1          | .7 |
| 5.4. | Running the DFC Wizard 1                                      | .8 |
| C    | Connersia #2. Local Directorias                               | 12 |
| 6.   | Scenario #2: Local Directories 2                              | .3 |
| 6.1. | Configuration on the Primary Server 2                         | .4 |
| 6.2. | Configuration on the Failover Global Directory Server 2       | .4 |
| 6.3. | Configuration on the Failover Local Directory Server 2        | .4 |
| 6.4. | Verifying the Omnicast services in the Config Tool 2          | 9  |
| 6.5. | Running the DFC Wizard                                        | 0  |
| _    |                                                               | _  |
| 7.   | Fallover synchronization process                              | 5  |
| 8.   | Troubleshooting Directory Failover Issues                     | 8  |
| 8.1. | Clients do not connect to failover Directory                  | 8  |
| 8.2. | Directory on failover server is always started                | 1  |
| 8.3. | Status shows "Software Broken"                                | 4  |
|      |                                                               |    |
| 9.   | Appendix A: Scenario #3: Global Directories With No Multicast | .5 |
| 9.1. | Configuration on the Primary Server 4                         | -5 |
| 9.2. | Configuration on the Failover Local Directory Server 4        | -5 |
| 9.3. | Verifying the Omnicast services in the Config Tool 4          | 5  |
| 9.4. | Running the DFC Wizard                                        | 6  |
| 9.5. | Modifying the Gateway on Failover Server                      | 8  |

# **Omnicast Directory Failover System**

Installation & Configuration Procedure for Omnicast 4.x

# **1. General Information**

The purpose of this document is to guide integrators and Omnicast system administrators on how to install and configure an Omnicast Directory Failover system (FOS).

This article applies only to Omnicast 4.x versions. The screenshots were taken from an Omnicast 4.5 system so there may be minor differences if your system is another version. This should not have an effect on the procedure unless specified.

# **1.1.Document Revision**

| Date       | Description                                         |
|------------|-----------------------------------------------------|
| 2007-10-05 | Initial version for Omnicast 4.1 (by Ismael Picot). |
| 2010-01-01 | Updated document.                                   |
| 2010-02-12 | Update local Directories diagram.                   |
| 2010-04-30 | Added public address config; Added Appendix A.      |

# **1.2.** Contacting Technical Assistance

Customers can reach Genetec's Technical Assistance Center (GTAC) using any one of the following methods:

Log in to Genetec's Technical Assistance Portal (GTAP) <u>https://GTAP.genetec.com/</u>

Send questions, via e-mail, to: <a href="mailto:support@genetec.com">support@genetec.com</a>

Telephone questions to the GTAC at: 1-514-856-7100 or 1-866-338-2988 (Canada and US only) FAX questions to the GTAC at: 1-514-332-1692

From Monday to Friday, 8:00 AM to 8:00 PM (Eastern time, GMT -5h)

No matter which method is used to reach the GTAC, customers should be ready to provide all relevant information describing the problem or question, including System ID and version information.

# 2. Basics of Directory Failover

In Omnicast, the Directory is responsible for the system configuration and user authentication. In the event that the Directory server fails or becomes unavailable, no client applications will be able to login. For the system to be more fault-tolerant, Omnicast has a feature called the Directory Failover Coordinator which stops or starts the backup or failover Directory, depending on the state of the primary Directory.

The Directory Failover Coordinator (DFC) is responsible for the following functions:

- Keeps the Failover Directory databases (containing configurations and alarms) up to date while on standby.
- Starts and stops the local Directory services when appropriate, based on the failover list and the polling of Directories
- Upon primary Directory failure, the next available Directory in the failover list takes over as the main Directory

When the primary Directory is restored and functional:

- The primary Directory pushes its configurations to all failover Directories (from Omnicast 4.1 and on).
- Changes made to the failover Directories during failover are lost (unless a shared SQL server architecture is used) (from Omnicast 4.1 and on).
- Alarms are not lost after failback, as the Alarm DB synchronization is bidirectional.

# 3. Preparation

This section details steps that should be performed prior to installing or configuring the Directory FOS.

### **3.1.License Verification**

The Directory Failover is a license option as it is with many other Omnicast features. Please verify that the failover server has one **Failover directory server** option.

License Contents

| Part Number   | Description                 | Qty |
|---------------|-----------------------------|-----|
| Om-E-1FOD-41* | 1 Failover directory server | 1   |

This license option should create the same Directory options on the failover Directory as on the primary Directory.

# **3.2.Time Synchronization**

Prior to installing the Failover Directory server, the time synchronization between the two servers must be checked. Please ensure that your Directory servers are synchronized on the same time source.

If you do not have a time source on your network, please refer to the Knowledge Base article **KB00000022** in the Genetec Technical Assistance Portal (GTAP).

Failure to synchronize the time between your servers could result in registry and database corruption and unexpected behaviour.

The time synchronization is CRITICAL. Please do not proceed any further unless you are sure your two servers are time synchronized.

#### 3.3. Network Connectivity

Verify that the Omnicast servers have network connectivity between them (i.e. "ping" successfully).

## 4. Server Installation on the Primary and Failover Servers

Please perform the following steps to install the necessary Omnicast services on the primary and failover services:

- 1) Run the setup.exe (Server option) from the Omnicast install package.
- 2) When you reach the Setup Type screen, choose **Custom**.

| Genetec Omn                  | cast Server 4.5 - InstallShield Wizard                                                                                                    | ×   |
|------------------------------|----------------------------------------------------------------------------------------------------|-----|
| Setup Type<br>Choose the set | up type that best suits your needs.                                                                                                    |     |
| C <u>Typical</u>             | This will install the most commonly used server components consisting of the following services: Directory, Gateway, Archiver, Virtual Matrix and WatchD | og. |
| ○ <u>A</u> rchiver           | This will install all necessary components for a server operating only<br>as an Archiver.                                                                |     |
| • Custom                     | Choose which program features you want. Recommended for<br>advanced users.                                                                               |     |
| tallShield ———               | < <u>B</u> ack <u>N</u> ext > Cancel                                                                                                    |     |

- 3) The following services are **MANDATORY** for the FOS:
  - Directory
  - Directory Failover Coordinator
  - Gateway

These three services **MUST** be installed on **BOTH** servers (the primary server and the failover server). The other services, like Archiver or Virtual Matrix, are optional.

| 🙀 Genetec Omnicast Server 4.5 - InstallShield Wizar                                                                                                    | d 🔀                                                                                                    |
|----------------------------------------------------------------------------------------------------|----------------------------------------------------------------------------------------------------|
| <b>Custom Setup</b><br>Select the program features you want installed.                                                                                                    |                                                                                                    |
| Click on an icon in the list below to change how a feature is in                                                                                                    | nstalled.                                                                                                    |
| Services<br>Directory Failover Coordinator<br>Archiver<br>Restore Archiver<br>Gateway<br>Federation Server<br>Metadata Engine<br>Virtual Matrix<br>Install to:<br>C:\Program Files (x86)\Genetec Omnicast Server 4.5\ | Feature Description<br>Service installed on every<br>Directory server to guarantee<br>the continuity of the Directory<br>service in the context of a<br>failover configuration.<br>This feature requires 3181KB on<br>your hard drive. |
| Instalibilied                                                                                                    |                                                                                                    |
|                                                                                                    |                                                                                                    |

Once finished, click Next.

- 4) When you reach the Failover System Installation screen:
  - On the primary server, choose "Primary Directory server".
  - On the failover server(s), choose "Backup Directory server".

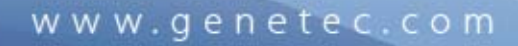

| 🚏 Genetec Omnicast Server 4.5 - InstallShield Wizard                                                                                                    |  |
|----------------------------------------------------------------------------------------------------|--|
| Failover System Installation         Please specify the Failover System installation options.                                                                                |  |
| You have selected to install a Failover System. Please specify if the machine you are installing is designated as the primary Directory server or a backup Directory server. |  |
| Primary Directory server                                                                                                    |  |
| C Backup Directory server                                                                                                    |  |
|                                                                                                    |  |
|                                                                                                    |  |
|                                                                                                    |  |
|                                                                                                    |  |
|                                                                                                    |  |
| InstallShield                                                                                                    |  |

#### Once finished, click Next.

5) On the failover server, since you chose "Backup Directory server", you will have to enter the IP address of the primary Directory server in the next screen.

| 🙀 Genetec Omnicast Server 4.5 - I                                            | nstallShield Wizard                                | i                              | ×           |
|------------------------------------------------------------------------------|----------------------------------------------------|--------------------------------|-------------|
| Failower System Installation<br>Please specify the Failover System in        | nstallation options.                               |                                |             |
| You are installing a backup system. I<br>local Gateway should connect and if | Please specify the ser<br>it is a Directory or a G | vice's name and por<br>ateway. | t where the |
| Primary System:                                                              |                                                    |                                |             |
| 10.0.19.16                                                                   |                                                    |                                |             |
| Directory                                                                    | address of                                         |                                |             |
| C Gateway pri                                                                | mary server                                        |                                |             |
| InstallShield                                                                |                                                    |                                |             |
|                                                                              | < <u>B</u> ack                                     | <u>N</u> ext >                 | Cancel      |

In Omnicast versions 4.2 and higher, the connection type Directory or Gateway can be selected here. If multicast is supported on the network, select Directory. If multicast is not supported, select Gateway. This option can be changed later using the Directory Failover Coordinator (DFC) wizard in the Config Tool.

Once finished, click Next.

6) Click Next until the installation finishes.

#### 5. Scenario #1: Simple Scenario

The configuration of the servers for a Directory FOS can be different depending on many different factors. The following sections describe different scenarios which should depict most of the FOS possibilities. Please choose the scenario that best matches your setup.

The "simple" scenario typically applies on most systems. This scenario has the following requirements:

- 1) Only two servers are involved in the Directory FOS: Primary server and failover server
- 2) Multicast must be supported on the network
- 3) Both servers are on a LAN with good network bandwidth (100 Mbps or higher)

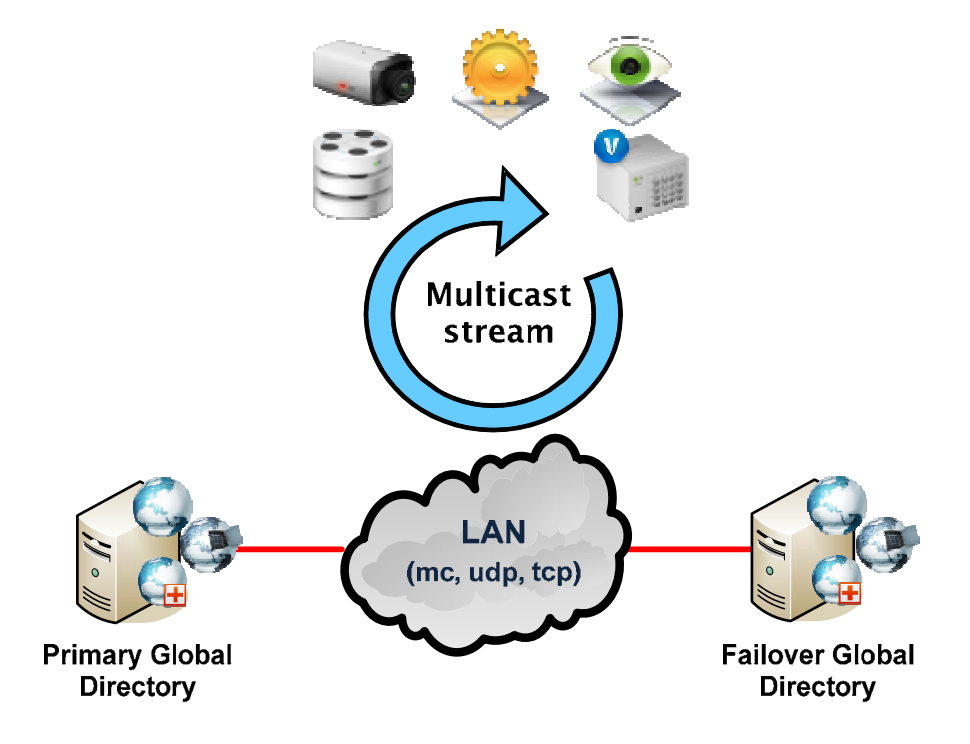

## 5.1. Configuration on the Primary Server

Please perform the following steps on the primary server:

1) Verify that the **Directory**, **Directory Failover Coordinator** and **Gateway** services are started, as seen in the Omnicast Server Admin:

| Genetec Omnicast Server Admin                 |                                 |                             |               | _ 🗆 ×    |  |
|-----------------------------------------------|---------------------------------|-----------------------------|---------------|----------|--|
| tem <u>A</u> ction <u>T</u> ools <u>H</u> elp |                                 |                             |               |          |  |
| CPU                                           |                                 |                             |               | <b></b>  |  |
| Video 31/12/2009 4:27:41 PM                   | Start Ston Rest                 |                             |               | OMNICAST |  |
|                                               |                                 |                             |               | Children |  |
| System                                        |                                 | 🔲 License 🔤 SMTP            | Network       |          |  |
| S Directory                                   |                                 |                             |               |          |  |
| 🕋 Directory Failover Coordinato Valio         | dation key:  📳                  | Company name: Genetec I     | )emo          |          |  |
| 🔮 Gateway                                     |                                 | System ID: DEM-411          | 868-345994268 |          |  |
| 8 Federation Activ                            | ate license: 🧿 📃 🌄              | Package name: DEMO NO       | T FOR RESALE  |          |  |
| Archiver                                      |                                 | Expiration: 24/12/20        |               |          |  |
| ACTi Extension                                |                                 | Technical support: 1-866-33 | 8-2988        |          |  |
| Arecont Extension                             |                                 |                             |               |          |  |
| AXIS Extension                                |                                 | Directory options Archive   | roptions      |          |  |
| Bosch Extension                               |                                 |                             |               |          |  |
| Generic Extension Access ri                   | ghts                            |                             |               | <b>_</b> |  |
| Geneter Extension                             | er of cameras / analog monitors | <i>6</i> 408                |               |          |  |
|                                               | er of standby Directories       | <i>()</i> 1                 |               |          |  |
| Active                                        | e Directory integration         | 🖌 Supported                 |               |          |  |
| Optenecion - NKF extension                    | er of Gateways                  | 102                         |               |          |  |
| Mumb                                          | er of Media Gateways            | <i>()</i> 100               |               |          |  |
| Verint Extension                              | er of Archivers                 | <i>💮</i> 3                  |               |          |  |
| 🛑 Auxiliary Archiver 🛛 🔒 Stand                | by Archivers                    | Supported                   |               | =        |  |
| 📕 Restore Archiver 🛛 🚽 Redur                  | ndant archiving                 | 🖌 🖌 Supported               |               |          |  |
| 📕 Metadata Engine 👘 Numb                      | er of Virtual Matrices          | 102                         |               |          |  |
| 👋 Virtual Matrix 👘 🎦 🖓 Stand                  | by Virtual Matrices             | 🗹 Supported                 |               |          |  |
| 📕 🖬 Numb                                      | er of Metadata Engines          | <i>💮</i> 100                |               |          |  |

2) Verify that the startup type for these three services is set to **Automatic**. You can access the Windows services by going to Control Panel / Administrative Tools / Services

| 🍓 Services               |                                  |                                                 |             |         |              |                  | × |
|--------------------------|----------------------------------|-------------------------------------------------|-------------|---------|--------------|------------------|---|
| <u>File Action V</u> iew | Help                             |                                                 |             |         |              |                  |   |
| ← → 💽 😭 🕻                | ∄ 🛱 🔮 🕨 ■ 🗉 ■                    |                                                 |             |         |              |                  |   |
| Services (Local)         | Services (Local)                 |                                                 |             |         |              |                  |   |
|                          | Genetec Omnicast Directory       | Name /                                          | Description | Status  | Startup Type | Log On As        | ^ |
|                          |                                  | Genetec Omnicast Archiver                       | Genetec O   |         | Automatic    | .\OmnicastSvcUsr |   |
|                          | Stop the service                 | Genetec Omnicast Auxiliary Archiver             | Genetec O   |         | Automatic    | .\OmnicastSvcUsr | - |
|                          | Restart the service              | Genetec Omnicast Directory                      | Genetec O   | Started | Automatic    | .\OmnicastSvcUsr |   |
|                          | Lange and an and a second second | Genetec Omnicast Directory Failover Coordinator | Genetec O   | Started | Automatic    | .\OmnicastSvcUsr |   |
|                          | Description:                     | Genetec Omnicast Federation Server              | Genetec O   |         | Automatic    | .\OmnicastSvcUsr |   |
|                          | Genetec Omnicast Directory       | Genetec Omnicast Gateway                        | Genetec O   | Started | Automatic    | .\OmnicastSvcUsr | ~ |
|                          |                                  | <                                               |             |         |              | >                |   |
|                          | Extended Standard                |                                                 |             |         |              |                  | - |
|                          |                                  |                                                 |             |         |              |                  |   |

3) The Gateway must have a "Directory" as the Connection Type. In the Directory field, leave it blank or put the local IP address:

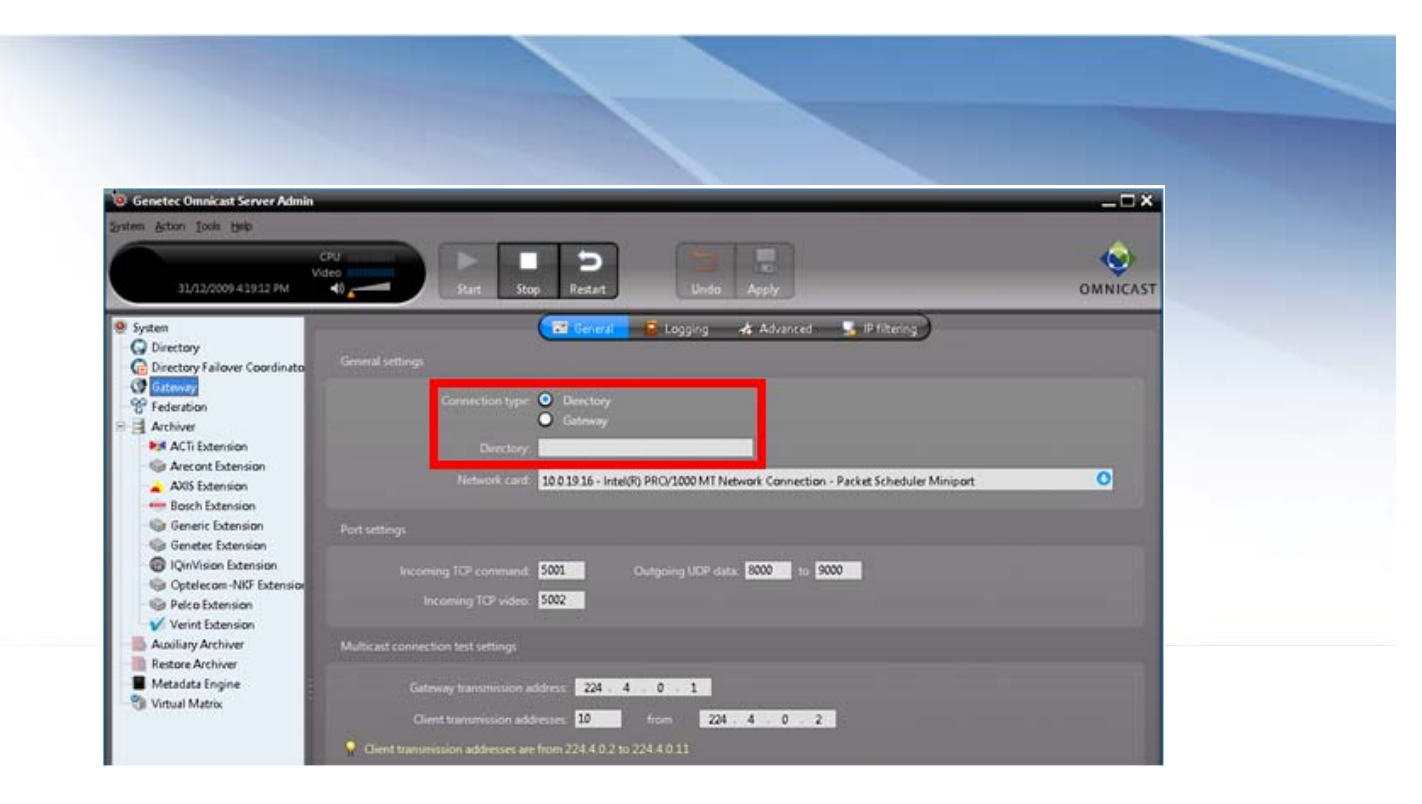

4) All the other services (like Directory Failover Coordinator, Archiver, Virtual Matrix, etc.) must point to the local Gateway using the local IP address or leaving it blank.

| v Genetec Omnicast Server Admin                                                                                                    |                                                                 |                               |          | _ <b>=</b> × |
|----------------------------------------------------------------------------------------------------|-----------------------------------------------------------------|-------------------------------|----------|--------------|
| System Action Tools Help                                                                                                    |                                                                 |                               |          |              |
| CPU<br>Video<br>03/02/2010 10:27:01 AM                                                                                                    | Start Stop                                                      | <b>S</b><br>Restart           | Undo Ap  |              |
| <ul> <li>System</li> <li>Directory</li> <li>Directory Failover Coordinato</li> <li>Gateway</li> <li>Federation</li> <li>Archiver</li> <li>ACTi Extension</li> </ul> | General Archiving<br>Gateway:<br>Network card: <u>10.0.19.1</u> | Backup<br>6 - Intel(R) PRO/10 | Security | Logging      |

5) Verify that the Gateway is configured with the following **Outgoing UDP data** port range: 8000-9000. If not, please change it.

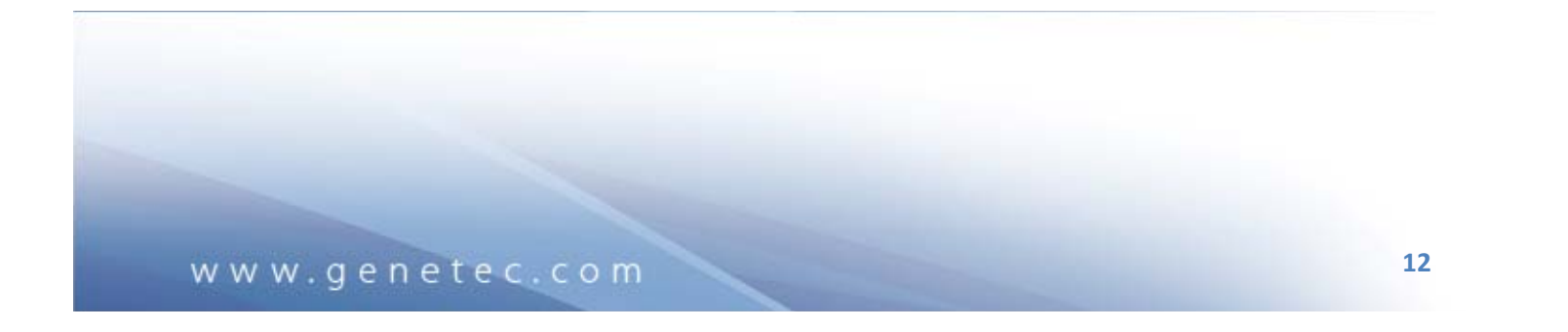

| 🔅 Genetec Omnicast Server Admin                                                                                                    |                                                                                                    |                              |                                                                      | _ 🗆 ×     |
|----------------------------------------------------------------------------------------------------|----------------------------------------------------------------------------------------------------|------------------------------|----------------------------------------------------------------------|-----------|
| ystem <u>A</u> ction <u>T</u> ools <u>H</u> elp                                                                                                    |                                                                                                    |                              |                                                                      |           |
| 03/02/2010 10:29:21 AM                                                                                                    | CPU II                                                                                                    | 5top Restart                 | Undo Apply                                                           | OMNICAST  |
| <ul> <li>System</li> <li>Directory</li> <li>Directory Failover Coordinato</li> <li>Gateway</li> <li>Federation</li> <li>Archiver</li> <li>Archiver</li> <li>Archiver</li> <li>ACTI Extension</li> <li>Arcont Extension</li> <li>AXIS Extension</li> <li>Generic Extension</li> <li>Genetec Extension</li> <li>Genetec Extension</li> <li>Genetec Extension</li> <li>Optelecom -NKF Extension</li> <li>Optelecom -NKF Extension</li> <li>Verint Extension</li> <li>Verint Extension</li> <li>Verint Extension</li> <li>Auxiliary Archiver</li> <li>Restore Archiver</li> <li>Metadata Engine</li> </ul> | Connection type<br>General settings<br>Connection type<br>Directo<br>Network can<br>Port settings<br>Incoming TCP commar<br>Incoming TCP vide<br>Multicast connection test settings<br>Gateway transmission | Logging Advar                | aced IP filtering<br>RC/1000 MT Network Cont<br>going UDP data: 8000 | nection • |
| Virtual Matrix                                                                                                    | Client transmission a                                                                                                    | ddresses: <mark>10</mark> fr | om 224 4 0                                                           | . 2       |
| <                                                                                                    | Client transmission addresses                                                                                                    | are from 224.4.0.2 to 224.   | 4.0.11                                                               |           |

6) Go to System > Network and set the public IP address.

| 🧐 Genetec Omnicast Server Adn | nin              |               |            |         |         |       | _ 🗆 ×    |
|-------------------------------|------------------|---------------|------------|---------|---------|-------|----------|
| System Action Tools Help      |                  |               |            |         |         |       | 2011     |
| 4/30/2010 11:49:50 AM         | CPU III<br>Video | Start         | Stop       | Restart | Undo    | Apply | OMNICAST |
| 🧶 System                      |                  |               | License    | 🐱 SMTP  | Vetwork | Ĭ     |          |
| Gateway                       | Loca             | al machine na | ame: supj  | port-16 |         |       |          |
| Archiver                      |                  | Public add    | ress: 10.0 | .19.16  |         |       |          |

# 5.2. Configuration on the Failover Server

Please perform the following steps on the Failover Server:

1) Verify that the Directory service is stopped and its startup type is set to "Manual". The Directory Failover Coordinator and Gateway services should be started.

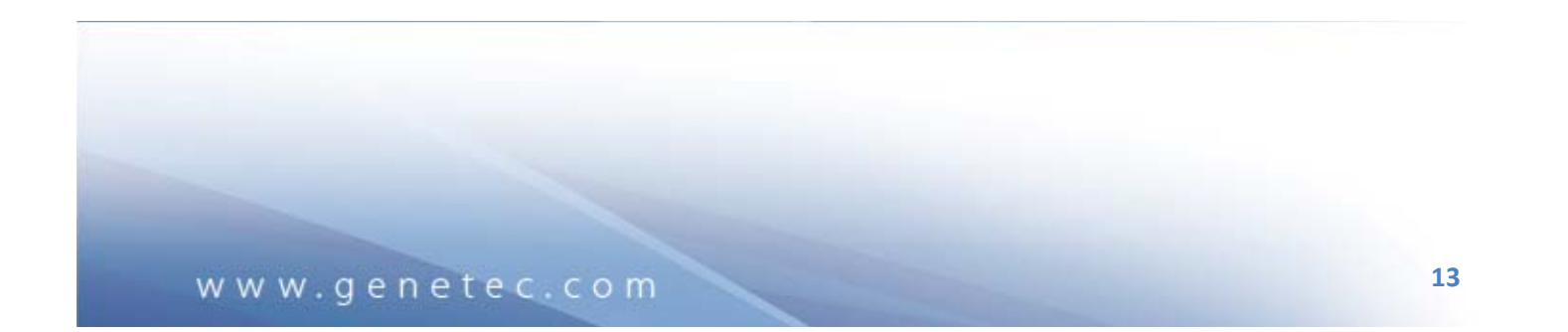

| etec Omnicast Server Adr                             | min                                                      | _ 🗆 ×    |
|------------------------------------------------------|----------------------------------------------------------|----------|
| <u>}ction Iools H</u> elp<br>12/31/2009 4:43:49 PM . | CPU<br>Video<br>Start Stop Restart Undo Apply            | OMNICAST |
| n<br>rectory                                         | 🖼 General 🔤 Email 🧧 Logging 🔋 Active Directory 🕅 Passwor | d        |
| ectory Failover Coordinat                            | General settings                                         |          |
| way<br>iiver                                         | Directory port 7998                                      |          |
| AXIS Extension                                       | Start multicast address: 224 . 16 . 17 . 1 Port 47806    |          |
|                                                      | Directory database                                       |          |
|                                                      | Data server: (local)\Omnicast 🕴 💽 🗟                      |          |
|                                                      | Database: DirectorySQL C C + X 🖻                         |          |
|                                                      | Alarm database                                           |          |
|                                                      | Data server: (local)\Omnicast O 💽 👼                      |          |
|                                                      | Database: AlarmSQL O 😋 🛨 🗙 🖼                             | ~~~~     |
|                                                      | Keep history for: 90 days                                | 123      |

You can access the Windows services by going to Control Panel / Administrative Tools / Services:

| 🍓 Services                 |                            |                                                   |                |         |               | - 🗆 ×                |
|----------------------------|----------------------------|---------------------------------------------------|----------------|---------|---------------|----------------------|
| File Action View           | Help                       |                                                   |                |         |               |                      |
| $\leftarrow \rightarrow  $ | 〕 🖳 🛛 😫 🕨 🔲 💷 💷 🖦          |                                                   |                |         |               |                      |
| Services (Local)           | 🐞 Services (Local)         |                                                   |                |         |               |                      |
|                            |                            | News (                                            | Description    | Chabus  | Charler Trune | l tan On Al          |
|                            | Genetec Omnicast Directory | Name A                                            | Description    | Status  | Startup Type  |                      |
|                            | Charle Man and the         | New Fax                                           | Enables you t  |         | Automatic     | Local S <sup>1</sup> |
|                            | Start the service          | Senetec Omnicast Archiver                         | Genetec Omni   | Started | Automatic     | .\Omnic—             |
|                            |                            | Senetec Omnicast Directory                        | Genetec Omni   |         | Manual        | .\Omnic              |
|                            | Description:               | 🍓 Genetec Omnicast Directory Failover Coordinator | Genetec Omni   | Started | Automatic     | .\Omnic              |
|                            | Genetec Omnicast Directory | Genetec Omnicast Gateway                          | Genetec Omni   | Started | Automatic     | .\Omnic              |
|                            |                            | Genetec Omnicast Virtual Matrix                   | Genetec Omni   | Started | Automatic     | .\Omnic              |
|                            |                            | Genetec Watchdog                                  | Provides monit | Started | Automatic     | Local S              |
|                            |                            | Help and Support                                  | Enables Heln a | Started | Automatic     | Local S              |
|                            |                            | 4                                                 |                |         |               | •                    |
|                            | Extended Standard /        |                                                   |                |         |               |                      |
|                            |                            |                                                   |                |         |               |                      |

2) The Gateway must have "Directory" as the Connection Type. In the Directory field, put the IP address of the primary server.

| @ Genetec Omnicast Server Admi                                                                                                    |                                                                                                    |  |
|----------------------------------------------------------------------------------------------------|----------------------------------------------------------------------------------------------------|--|
| Syndism Action Icols Help<br>12/81/2009 459:58 PM                                                                                                   | CPU<br>Video<br>Statt Stop Restart Undo Apply<br>OMNICAST                                                                                                    |  |
| <ul> <li>System</li> <li>Directory Failover Coordinato</li> <li>Goteway</li> <li>Archiver</li> <li>AVS Extension</li> <li>Virtual Matrix</li> </ul> | General settings<br>Connection type:  Directory Gateway Directory Directory: 10.019.204 Mirrosoft Virtual Machine Bus Network Adapter #2                                                                |  |
|                                                                                                    | Inscenting TCP command. 5001. Outgoing UDP data 80000 to 12000<br>Incoming TCP video: 5002                                                                                                    |  |
|                                                                                                    | Multicast connection test settings Gateway transmission addresse: 224 . 4 . 0 . 1 Client transmission addresses: 10 from 224 . 4 . 0 . 2 Client transmission addresses are from 224.4.0.2 to 224.4.0.11 |  |

3) All the other services (like Directory Failover Coordinator, Archiver, Virtual Matrix, etc.) must point to the local Gateway using the local IP address or leaving it blank.

| Genetec Omnicast Server Admin                                          |                                                            |                                                                                | _ <b>_</b> × |
|------------------------------------------------------------------------|------------------------------------------------------------|--------------------------------------------------------------------------------|--------------|
| System Action Iools Help                                               | CPU I                                                      | Undo Apply                                                                     | OMNICAST     |
| System     Directory     Gateway     AXIS Extension     Virtual Matrix | Gateway:<br>Gateway:<br>Network card: 10.0.19.204 - Micros | Archiving   Backup  Security  Log: Coft Virtual Machine Bus Network Adapter #2 | ping)        |

4) Since there are multiple Gateways in this scenario, it is better to allocate different test addresses and UDP ports to avoid any conflicts. The following settings need to be changed. The values indicated are suggested (they can be different depending on your system):

Gateway > General

- a. Outgoing UDP data: 9001-10000
- b. Gateway transmission address: 224.4.1.1
- c. Client transmission addresses from: 224.4.1.2

Gateway > Advanced

a. Device UDP port: 29000

www.genetec.com

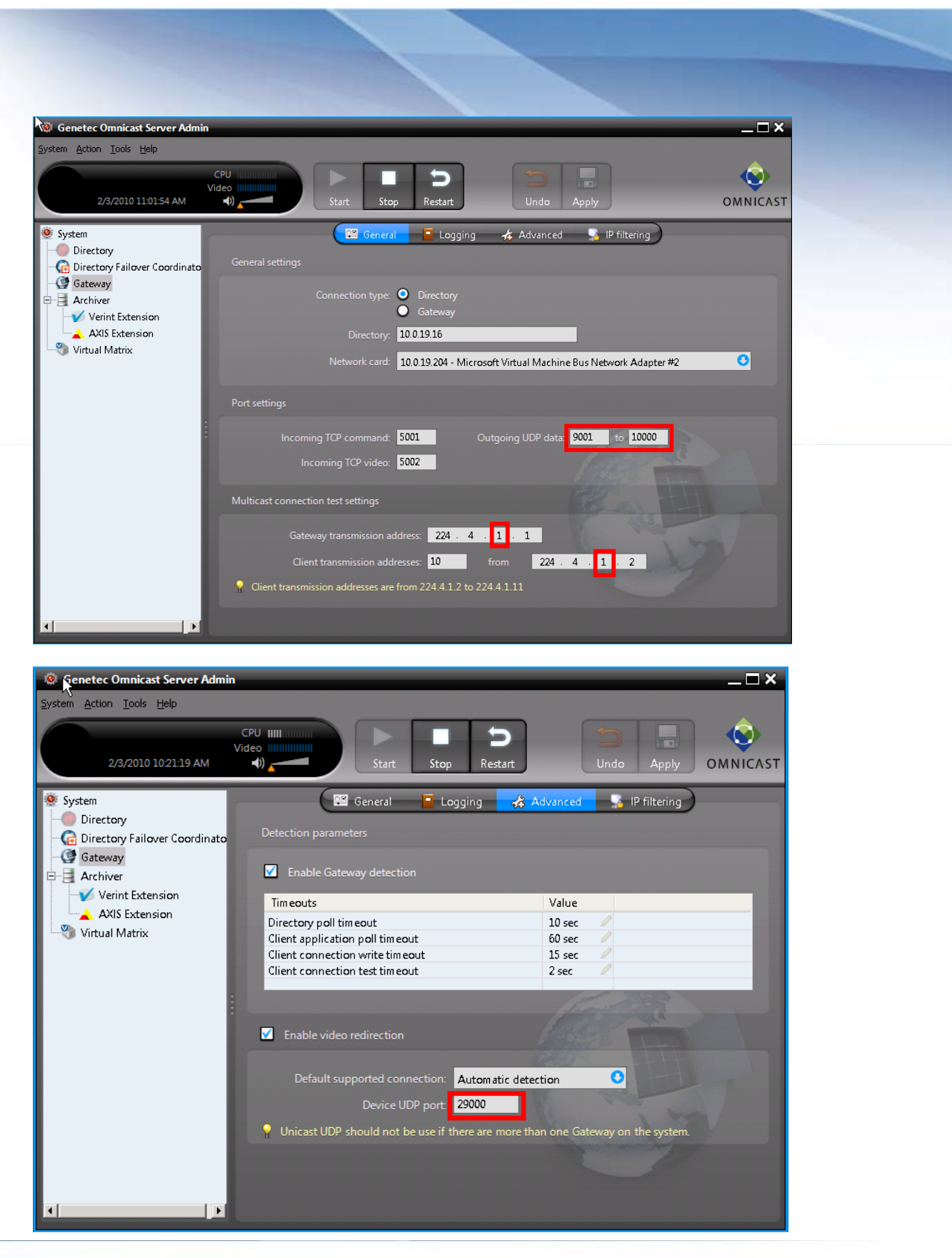

5) Go to System > Network and set the **Public address** with its local IP address.

| 🔅 Genetec Omnicast Server Admin                                                            |                               |  |
|--------------------------------------------------------------------------------------------|-------------------------------|--|
| System Action Tools Help                                                                   |                               |  |
| CPU Video Video 4/30/2010 11:57:35 AM                                                      | Start Stop Restart Undo Apply |  |
| System     Directory                                                                       | 🖬 License 🔤 SMTP 📑 Networ     |  |
|                                                                                            | Local machine name: SUPPORT-  |  |
| Generation Coordinato                                                                      |                               |  |
| Gateway                                                                                    | Public address: 10.0.19.204   |  |
| Geteway     Gateway     Sederation                                                         | Public address: 10.0.19.204   |  |
| Gordinato     Gateway     Sederation     Gatewide Advisory     Archiver     Virtual Matrix | Public address: 10.0.19.204   |  |

# 5.3. Verifying the Omnicast services in the Config Tool

Please perform the following to verify that the Omnicast services on both servers have been properly configured and detected by the main Directory:

- 1) Open the Config Tool / Physical View.
- 2) Verify that both the primary and failover servers have the following services:
  - a. Directory Failover Coordinator
  - b. Gateway
- 3) Verify that both Gateways appear in the same level under the Directory.

| Senetec Omnicast Config Tool                |                                    | _ 🗆 ×    |
|---------------------------------------------|------------------------------------|----------|
| System Action View Iools Help               |                                    |          |
| Admin @ 100.1916 CPU III                    | Current entity                     | Ô        |
| Video UIIIIIIIIIIIIIIIIIIIIIIIIIIIIIIIIIIII | Support-16 - Gateway Undo Apply    | OMNICAST |
| Physical View                               | 🗔 Identity 💦 Connections 🗏 Actions |          |
| 🜍 support-16                                | Type: Gateway                      |          |
| General Support-16 - Gateway     Gateway    | Name: support-16 - Gateway         |          |
|                                             | Description:                       |          |
|                                             | Logical ID: Not Applicable         |          |
|                                             | Logical parent: Not Applicable     |          |
|                                             | Physical parent. 🔮 support-16 Find |          |

- 4) Go to the Physical View / Gateway / Connections.
- 5) In BOTH Gateways, all the services under both the "From Gateway" and "To Gateway" columns should have **Mc**, **Udp**, **Tcp**. Do not continue if you do not see Mc, Udp, Tcp in both columns as this scenario does not apply to your system.

| Primary Gateway: |    |
|------------------|----|
|                  |    |
|                  |    |
| www.gopotec.com  | 17 |

| Genetec Omnicast Config Tool <u>Action View Tools Heb</u> Admin @ 1001916           Video Infinition           31/12/2009 S1301 PM                                                                                                    | Current en | no<br>port-16 - Gateway                                                                                                    | Apply         |                                                                                                    |                                                                            |  |
|----------------------------------------------------------------------------------------------------|------------|----------------------------------------------------------------------------------------------------|---------------|----------------------------------------------------------------------------------------------------|----------------------------------------------------------------------------|--|
| support-16     support-16- Gateway     support-16- Audilary Archiver     support-16- Netadata Engine     support-16- Netadata Engine     support-16- Netadata Engine     support-16- Netadata Engine     support-20- Archiver     support-20- Archiver     support-20- Archiver     support-16- Federation Sever     support-20- Archiver     support-20- Archiver     support |            | Application<br>RLEE - Config Tool<br>support-16 - Directory Failover Co<br>support-16 - Virtual Matrix<br>support-204 - Archiver | Name<br>Admin | Connections Act Act<br>From Gateway<br>Mc, Udp, Tcp<br>Mc, Udp, Tcp<br>Mc, Udp, Tcp<br>Mc, Udp, Tcp | To Gateway<br>Mc, Udp, Tcp<br>Mc, Udp, Tcp<br>Mc, Udp, Tcp<br>Mc, Udp, Tcp |  |

#### Failover Gateway:

| CPU Innum           System Action Yew Tools Help           Admin @ 10.0.19.16         CPU Innum           Signal Admin @ 10.0.19.16         Video Innum           Signal Admin @ 10.0.19.16         CPU Innum           Signal Admin @ 10.0.19.16         CPU Innum           Signal Admin @ 10.0.19.16         CPU Innum           Signal Admin @ 10.0.19.16         CPU Innum           Signal Admin @ 10.0.19.16         CPU Innum           Signal Admin @ 10.0.19.16         CPU Innum           Signal Admin @ 10.0.19.16         CPU Innum           Signal Admin @ 10.0.19.16         CPU Innum           Signal Admin @ 10.0.19.16         CPU Innum           Signal Admin @ 10.0.19.16         CPU Innum           Signal Admin @ 10.0.19.16         CPU Innum           Signal Admin @ 10.0.19.16         CPU Innum           Signal Admin @ 10.0.19.16         CPU Innum | Contre terty<br>Support-204 - Gatew                                                                                                    |  |
|----------------------------------------------------------------------------------------------------|----------------------------------------------------------------------------------------------------|--|
| Physical View     support-16     support-16 - Gateway     support-16 - Auxiliary Archiver     support-16 - Metadata Engine     support-16 - Metadata Engine     support-16 - Netwal Matrix     support-16 - Archiver     support-204 - Archiver     support-204 - Archiver     support-204 - Gateway     support-204 - Gateway     support-204 - Gateway     support-204 - Directory Failover Coordinator     support-204 - Directory Failover Coordinator     support-204 - Directory Failover Coordinator     support-204 - Directory Failover Coordinator     support-204 - Directory Failover Coordinator     support-204 - Directory Failover Coordinator                                                                                                    | Identity       Connections         Application       Name       From Gateway       To Gateway         support-16 - Archiver       Mc, Udp, Tcp       Mc, Udp, Tcp         support-16 - Federation Server       Mc, Udp, Tcp       Mc, Udp, Tcp         SUPPORT-17 - Directory       Admin       Mc, Udp, Tcp       Mc, Udp, Tcp         Support-204 - Directory Failover C       Mc, Udp, Tcp       Mc, Udp, Tcp |  |

Note: It is possible that some services will not connect to its local Gateway and appear under the other Gateway (like support-204 Archiver shown in the above screenshots). Since multicast is supported on the network, it does not matter which Gateway the services actually connect to.

# 5.4. Running the DFC Wizard

The next step is to run the Directory Failover Configuration (DFC) Wizard to configure the failover list. Please perform the following steps:

- 1) In the Config Tool, go to Tools / **Configure Directory Failover**. The Directory Failover Configuration Wizard will pop open.
- 2) Uncheck the box "Use default failover configuration".
- 3) Check both servers and make them **Global**. The order of the list is important: the first server in the list is the primary; the second server in the list is the failover or backup.

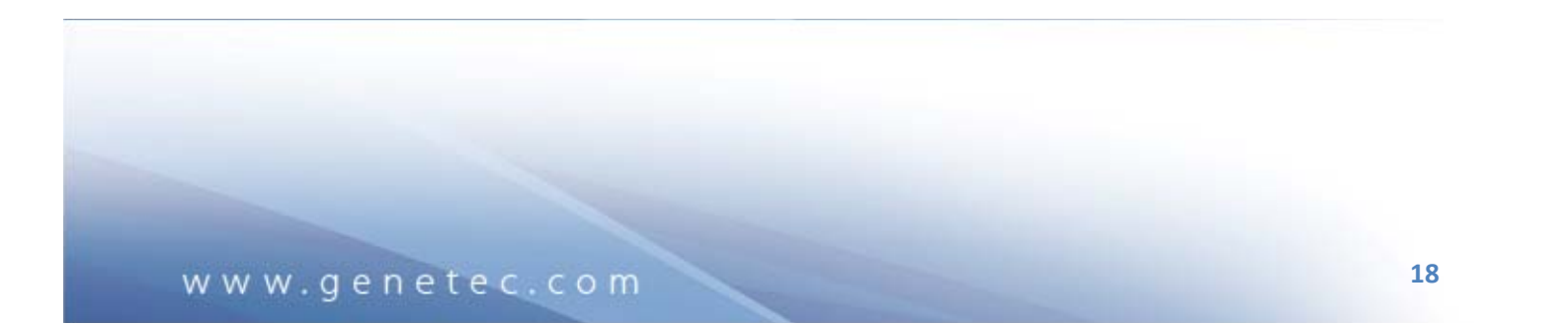

| Dire | Ctory Fallover Cont        |                              |           |          |               |             |      |   |  |
|------|----------------------------|------------------------------|-----------|----------|---------------|-------------|------|---|--|
|      |                            | Step #1: Directory failow    | er list   |          |               |             |      |   |  |
|      |                            | Define priority and scope    | of each D | irectory |               |             |      |   |  |
| \$   | Directory<br>failover list | Use default failover configu | ration    |          |               |             |      |   |  |
|      |                            | Directory Failover Coordinat | Global    | Local    | Local address | Public addr | Port |   |  |
|      |                            | 🗹 🔂 support-16 - Directory   | ٢         | 0        | support-16    |             | 7999 |   |  |
|      | Gateway<br>Connections     | ☑ 🧰 support-204 - Director   | ٢         | 0        | support-204   |             | 7999 |   |  |
|      | Client<br>Connections      |                              |           |          |               |             |      |   |  |
|      |                            |                              |           |          |               |             |      |   |  |
|      |                            |                              |           |          |               |             |      | _ |  |
|      |                            |                              |           |          |               |             |      |   |  |
|      |                            |                              |           |          |               |             |      |   |  |
|      |                            |                              |           |          |               |             |      | - |  |

- 4) Click Next.
- 5) Step #2 in the DFC Wizard is to configure the Gateway connections. This step will define the order each Gateway will try to connect to the Directory.

From the drop down list, select the **primary Gateway**. Using the up and down arrows, change the order of the list to have the primary Directory first and the backup Directory second. The Gateway machine should NOT be checked in this scenario. Check the two Directories as follows:

|               | Step #2: Gateway Connec        | tions              |                |      |   |  |
|---------------|--------------------------------|--------------------|----------------|------|---|--|
|               | Accient a Directory access pat |                    |                |      |   |  |
|               | Assign a Directory access par  | in to each gateway |                |      |   |  |
| Directory     | Current gateway: 🧕 sup         | port-16 - Gateway  | 0              |      |   |  |
| failover list |                                |                    |                |      |   |  |
|               | Connections                    | Local address      | Public address | Port |   |  |
|               | Support-16 - Directory         | support-16         |                | 7998 |   |  |
| 🐤 Gateway     | Support-204 - Directory        | support-204        |                | 7998 |   |  |
| Connections   | □ 🔮 support-204 - Gateway      | support-204        |                | 5001 | _ |  |
|               |                                |                    |                |      |   |  |
|               |                                |                    |                |      |   |  |
| Client        |                                |                    |                |      |   |  |
| connections   |                                |                    |                |      | ~ |  |
|               |                                |                    |                |      |   |  |
|               |                                |                    |                |      |   |  |
|               |                                |                    |                |      |   |  |
|               |                                |                    |                |      |   |  |
|               |                                |                    |                |      |   |  |
|               |                                |                    |                |      |   |  |

6) From the drop down list, select the Gateway on the failover server. The list should be configured the same as the primary Gateway as in the previous step.

| Assign a Directory access path to each gateway     Current gateway: Support-204 - Gateway     failover list     Connections     Gateway     Connections     Gateway     Connections     Gateway     Connections     Connections     Gateway     Connections     Connections     Connectio    | Port     7998     7998     5001    |        |        |
|----------------------------------------------------------------------------------------------------|------------------------------------|--------|--------|
| <ul> <li>✓ Directory<br/>failover list</li> <li>✓ Gateway<br/>Connections</li> <li>✓ Gateway<br/>Connections</li> <li>✓ Support-16 - Directory<br/>Support-16 - Directory<br/>Support-204 - Directory<br/>Support-16</li> <li>✓ Support-16</li> <li>✓ Support-16</li> <li>✓ Support-16</li> <li>✓ Support-16</li> <li>✓ Support-16</li> <li>✓ Support-16</li> <li>✓ Support-16</li> <li>✓ Support-16</li> <li>✓ Support-16</li> <li>✓ Support-16</li> <li>✓ Support-16</li> <li>✓ Support-16</li> <li>✓ Support-16</li> <li>✓ Support-16</li> </ul>                                                                                                    | Port     7998     7998     5001    |        |        |
| Gateway       Connections       Local address       Public address         Gateway       Support-16 - Directory       Support-204       Support-204         Connections       Support-16 - Gateway       Support-16         Client       Client       Connections       Connections                                                                                                    | Port<br>7998<br>7998<br>5001       |        | -      |
| Connections Local address Public address Public address Connections Support-16 - Directory Support-16 U Support-204 - Directory Support-204 - Directory Support-16 U Support-16 - Gateway Support-16 - Gateway Support-16 | Iress Port<br>7998<br>7998<br>5001 |        | -      |
| Gateway<br>Connections<br>Connections<br>Client                                                                                                    | 7998<br>7998<br>5001               |        |        |
| Gateway     Connections     Gitent                                                                                                    | 7998<br>5001                       |        |        |
| Connections Givent                                                                                                    | 5001                               |        |        |
| Client                                                                                                    |                                    |        |        |
| Client                                                                                                    |                                    |        |        |
| Client                                                                                                    |                                    |        |        |
|                                                                                                    |                                    |        |        |
| Connections                                                                                                    |                                    |        | 1000   |
|                                                                                                    |                                    |        |        |
|                                                                                                    |                                    |        |        |
|                                                                                                    |                                    |        |        |
|                                                                                                    |                                    |        |        |
|                                                                                                    |                                    |        |        |
|                                                                                                    |                                    |        |        |
|                                                                                                    |                                    |        |        |
|                                                                                                    |                                    |        |        |
|                                                                                                    |                                    |        |        |
| Last configuration update: 31/12/2009 4:58:28 PM Cancel                                                                                                    |                                    | < Back | Next > |
|                                                                                                    |                                    |        |        |

www.genetec.com

#### 7) Click Next.

8) Step #3 in the DFC Wizard is to configure the client connection list. Since there are only two Gateways, the alternate connection is always the other Gateway. Just ensure the connection list is similar to the following:

| Dire | ctory Failover Configu | ration Wizard                  |                    |                |      |  |  |  |  |  |
|------|------------------------|--------------------------------|--------------------|----------------|------|--|--|--|--|--|
| Ů    |                        | Step #3: Client Connections    |                    |                |      |  |  |  |  |  |
|      |                        | Assign a backup list to each g | gateway            |                |      |  |  |  |  |  |
| ~    |                        | Current gateway: 🖉 sup         | port-16 - Gateway  | 0              |      |  |  |  |  |  |
|      |                        | Alternate connections          | Local address      | Public address | Port |  |  |  |  |  |
|      |                        | 🗹 🔮 support-204 - Gateway      | support-204        |                | 5001 |  |  |  |  |  |
| ~    | Gateway<br>Connections |                                |                    |                |      |  |  |  |  |  |
| Dire | ctory Failover Configu | ration Wizard                  |                    |                | _    |  |  |  |  |  |
| l    | 7                      | Step #3: Client Connection     | 15                 |                |      |  |  |  |  |  |
|      |                        | Assign a backup list to each g | ateway             |                |      |  |  |  |  |  |
| ~    |                        | Current gateway: 🦉 supp        | port-204 - Gateway | 0              |      |  |  |  |  |  |
|      |                        | Alternate connections          | Local address      | Public address | Port |  |  |  |  |  |
|      |                        | 🗹 🔮 support-16 - Gateway       | support-16         |                | 5001 |  |  |  |  |  |
| ~    | Gateway<br>Connections |                                |                    |                |      |  |  |  |  |  |

- 9) Click **Finish**. After clicking this button, the DFC services will restart and the synchronization process will begin. Please refer to the next section for a description of the synchronization process.
- 10) In the Physical View, the primary DFC should appear under the same level as the Gateways and the failover DFC should appear under its local Gateway.

| Senetec Omnicast Config Tool           n         Action         Yiew         Tools         Help           Imin @ 1001916         CPU         Imin @ 1001916         Video           31/12/2009 5.43.44 PM         (4)         (4)         (5)                                                                                                    | Comparative<br>Comparative<br>Support-204 - Gatew                                                                           | a J                                                                                               |                                                                            |
|----------------------------------------------------------------------------------------------------|----------------------------------------------------------------------------------------------------|---------------------------------------------------------------------------------------------------|----------------------------------------------------------------------------|
| Physical View                                                                                                    | Ide                                                                                                    | entity 🔗 Connections 🗏 Ac                                                                         | tions                                                                      |
| support-16 • Gateway<br>upport-16 - Okatway<br>support-16 - Metadata Engine<br>support-16 - Netadata Engine<br>support-16 - Virtual Matrix<br>support-204 - Archiver<br>support-204 - Gateway<br>support-204 - Gateway<br>support-204 - Oriectory Failover Coordinator<br>support-204 - Virtual Matrix<br>support-204 - Directory Failover Coordinator | Application   support-10 - Archiver support-10 - Federation Sever SUPPORT-17 - Directory support-204 - Directory Failover C | Name From Gateway<br>Mc, Udp, Tcp<br>Mc, Udp, Tcp<br>Mc, Udp, Tcp<br>Mc, Udp, Tcp<br>Mc, Udp, Tcp | То Gateway<br>Mc, Udp, Tcp<br>Mc, Udp, Tcp<br>Mc, Udp, Tcp<br>Mc, Udp, Tcp |

www.genetec.com

# 6. Scenario #2: Local Directories

In this scenario, there are more than 2 servers involved in the FOS. Since only 2 global Directories are recommended, the remaining Directories will have to be configured as local. In most cases, the local Directory server is at a remote location where the network bandwidth to the global Directory servers is limited. The two global Directory servers are at the "head end" location where multicast is supported and network bandwidth is not a problem.

This scenario has the following requirements:

- 1) Two servers acting as global Directories; remaining servers acting as local Directories
- 2) Multicast is only supported on the network with the global Directories
- 3) Good network bandwidth between the global Directories (100 Mbps or more)
- 4) Bandwidth is limited to the local Directory server (minimum 1.5 Mbps or higher to each local Directory)

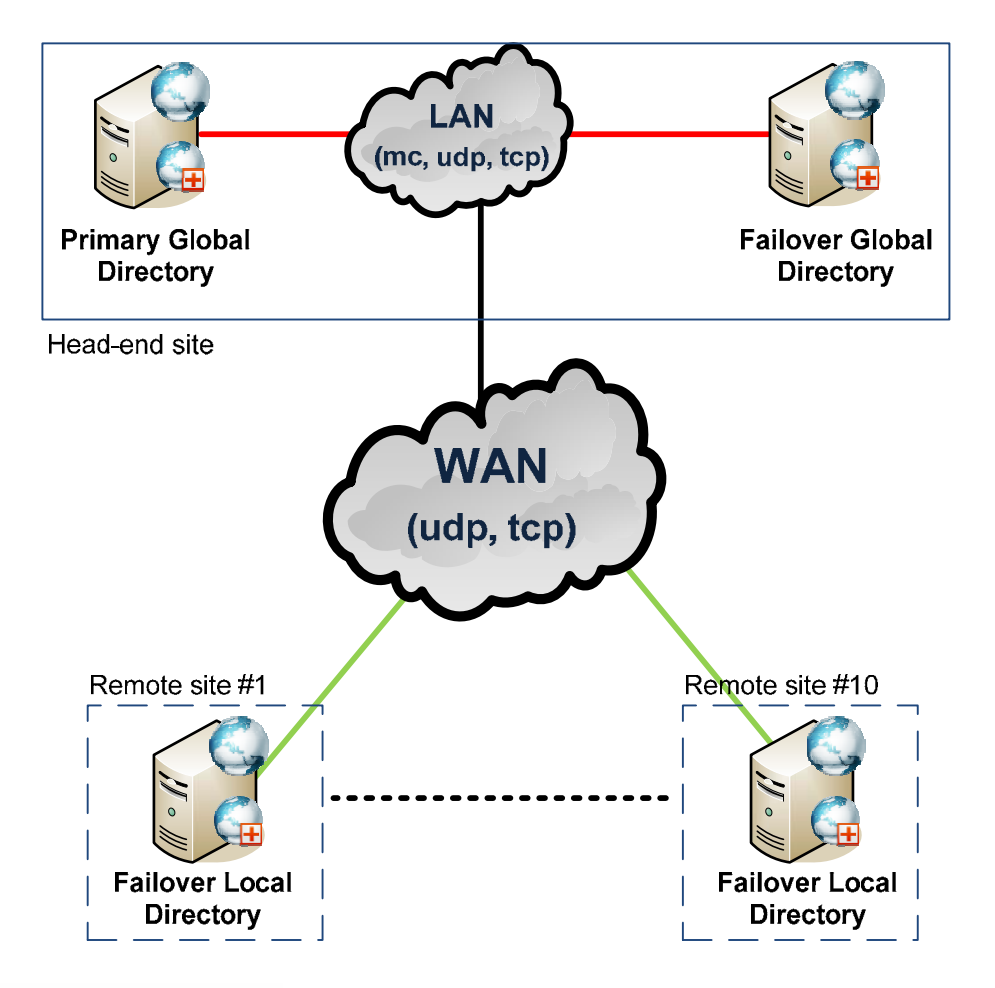

Note that using Federation may be a better option for you if you are considering using Local Directories. Please contact us or one of our Sales Engineers to discuss this option.

# 6.1. Configuration on the Primary Server

The configuration on the primary server is the same as in the Simple scenario (refer to section 5.1).

Please perform these additional steps:

 Since the bandwidth on the WAN is limited, it may be necessary to increase the Client connection timeout to a maximum of 300 sec and the Client application poll timeout to 60 sec. If the failover Gateway often loses connection to the primary server, then it is necessary to increase this timeout.

| Genetec Omnicast Server Admin                                                                                                    |                                                                                                    | _ <b>_</b> ×                                  |
|----------------------------------------------------------------------------------------------------|----------------------------------------------------------------------------------------------------|-----------------------------------------------|
| Vit<br>13/01/2010 6:05:54 PM                                                                                                    | Start Stop Restart                                                                                                    | Undo Apply OMNICAST                           |
| <ul> <li>System</li> <li>Directory</li> <li>Directory Failover Coordinato</li> <li>Gateway</li> <li>Federation</li> </ul>                      | Detection parameters           Image: Constraint of the second second sec | \land Advanced 🤤 😨 IP filtering               |
| Archiver     ACTi Extension     ACTi Extension     Arecont Extension     AXIS Extension     Bosch Extension     Generic Extension              | Timeouts<br>Directory poll timeout<br>Client application poll timeout<br>Client connection write timeout<br>Client connection test timeout                                                                                                    | Value<br>10 sec<br>60 sec<br>300 sec<br>2 sec |
| Genetic Extension<br>Genetic Extension<br>GilQinVision Extension<br>GilQinVision Extension<br>GilQinVision Extension<br>GilQinVision Extension | Enable video redirection           Default supported connection:         Automatic of the support of the support of the suport of the support                  | detection                                     |
| Verint Extension<br>Auxiliary Archiver<br>Restore Archiver<br>Metadata Engine<br>Virtual Matrix                                                | Device UDP port: 28000                                                                                                    | the second second                             |

# 6.2. Configuration on the Failover Global Directory Server

Since the Failover Global Directory server meets the requirements of Scenario #1 (Simple), it should be configured the same way. Please perform the steps described in section 5.2.

# 6.3. Configuration on the Failover Local Directory Server

Please perform the following steps on the Failover Local Directory Server:

1) Verify that the Directory service is stopped and its startup type is set to "Manual". The Directory Failover Coordinator and Gateway services should be started.

| Genetec Omnicast Server Admin                           |                                                           | _ <b>— ×</b> |
|---------------------------------------------------------|-----------------------------------------------------------|--------------|
| stem <u>Action Loois H</u> elp<br>12/31/2009 4:43:49 PM | CPU<br>Video<br>Start Stop Restart Undo Apply OMM         |              |
| System                                                  | 🖼 General 🔤 Email 📮 Logging 🧧 Active Directory 🕅 Password |              |
| - Directory<br>- 🔂 Directory Failover Coordinato        | General settings                                          |              |
| Gateway<br>Archiver                                     | Directory port 7998                                       |              |
| AXIS Extension                                          | Start multicast address: 224 . 16 . 17 . 1 Port: 47806    |              |
|                                                         | Directory database                                        |              |
|                                                         |                                                           |              |
|                                                         | Data server: (local)\Omnicast O                           |              |
|                                                         | Database: DirectorySQL O 😳 🕂 🗙 🖼                          |              |
|                                                         | Alarm database                                            |              |
|                                                         |                                                           |              |
|                                                         |                                                           |              |
|                                                         |                                                           |              |
|                                                         | days                                                      |              |

You can access the Windows services by going to Control Panel / Administrative Tools / Services:

| 🍇 Services                                                |                            |                                                   |                |         |              | - 🗆 🗙                |
|-----------------------------------------------------------|----------------------------|---------------------------------------------------|----------------|---------|--------------|----------------------|
| Eile Action View                                          | Help                       |                                                   |                |         |              |                      |
| $\leftarrow \rightarrow   \blacksquare   \textcircled{2}$ | ) 🖫 😫 🕨 🗉 🗉 🖦              |                                                   |                |         |              |                      |
| 🆓 Services (Local)                                        | 🐞 Services (Local)         |                                                   |                |         |              |                      |
|                                                           | Genetec Omnicast Directory | Name 🛆                                            | Description    | Status  | Startup Type | Log On 🔺             |
|                                                           |                            | Sax Fax                                           | Enables you t  |         | Automatic    | Local S <sup>,</sup> |
|                                                           | <u>Start</u> the service   | 🆓 Genetec Omnicast Archiver                       | Genetec Omni   | Started | Automatic    | .\Omnic—             |
|                                                           |                            | Senetec Omnicast Directory                        | Genetec Omni   |         | Manual       | .\Omnic              |
|                                                           | Description:               | 🎇 Genetec Omnicast Directory Failover Coordinator | Genetec Omni   | Started | Automatic    | .\Omnic              |
|                                                           | Genetec Omnicast Directory | 🎇 Genetec Omnicast Gateway                        | Genetec Omni   | Started | Automatic    | .\Omnic              |
|                                                           |                            | 🎇 Genetec Omnicast Virtual Matrix                 | Genetec Omni   | Started | Automatic    | .\Omnic              |
|                                                           |                            | 🎇 Genetec Watchdog                                | Provides monit | Started | Automatic    | Local S <sup>.</sup> |
|                                                           |                            | Help and Support                                  | Enabler Heln a | Startad | Automatic    | Local S              |
|                                                           | Extended Standard          |                                                   |                |         |              |                      |
|                                                           |                            |                                                   |                |         |              |                      |

2) In a Reverse Gateway configuration, the Gateway must have "Gateway" as the Connection Type. In the Gateway field, put the IP address of the primary server.

| stem <u>A</u> ction <u>T</u> ools <u>H</u> elp       |                  |                 |                            |                   |                          |                |
|------------------------------------------------------|------------------|-----------------|----------------------------|-------------------|--------------------------|----------------|
| 1/4/2010 11:12:52 AM                                 | CPU  <br>Video   | Start St        | top Restart                | Un                | do Apply                 |                |
| System<br>Directory<br>Directory Failover Coordinato | General settings | (               | 🖼 General                  | 🧧 Logging         | 🛧 Advanced               | 🔏 IP filtering |
| Gateway<br>Archiver                                  |                  | Connection type | e O Directory<br>O Gateway |                   |                          |                |
| ->>> Virtual Matrix                                  |                  | Gateway         | 10.0.19.16                 |                   | IP address<br>primary se | s of<br>rver   |
|                                                      |                  | Network card    | 10.0.19.204 - Mi           | crosoft Virtual M | lachine Bus Networ       | Adapter #2     |

3) All the other services (like Directory Failover Coordinator, Archiver, Virtual Matrix, etc.) must point to the local Gateway using the local IP address or leaving it blank.

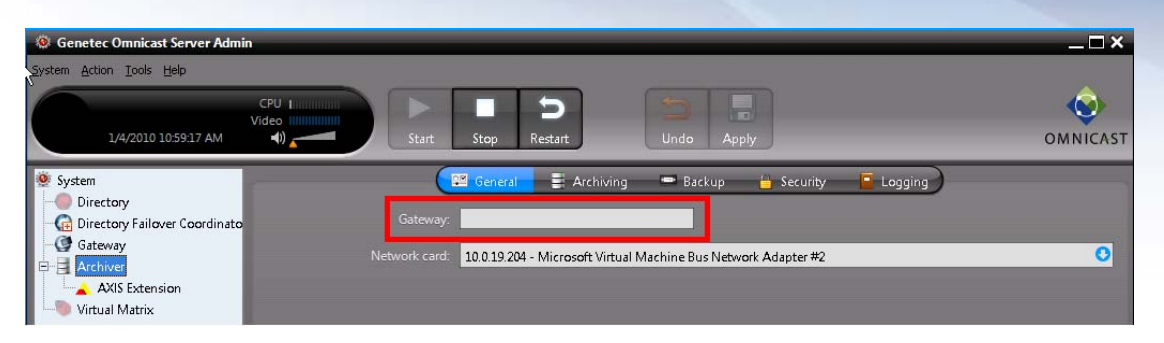

4) Since the bandwidth on the WAN is limited, it may be necessary to increase the Client connection timeout to a maximum of 300 sec and the Client application poll timeout to 60 sec. If the failover Gateway often loses connection to the primary server, then it is necessary to increase this timeout.

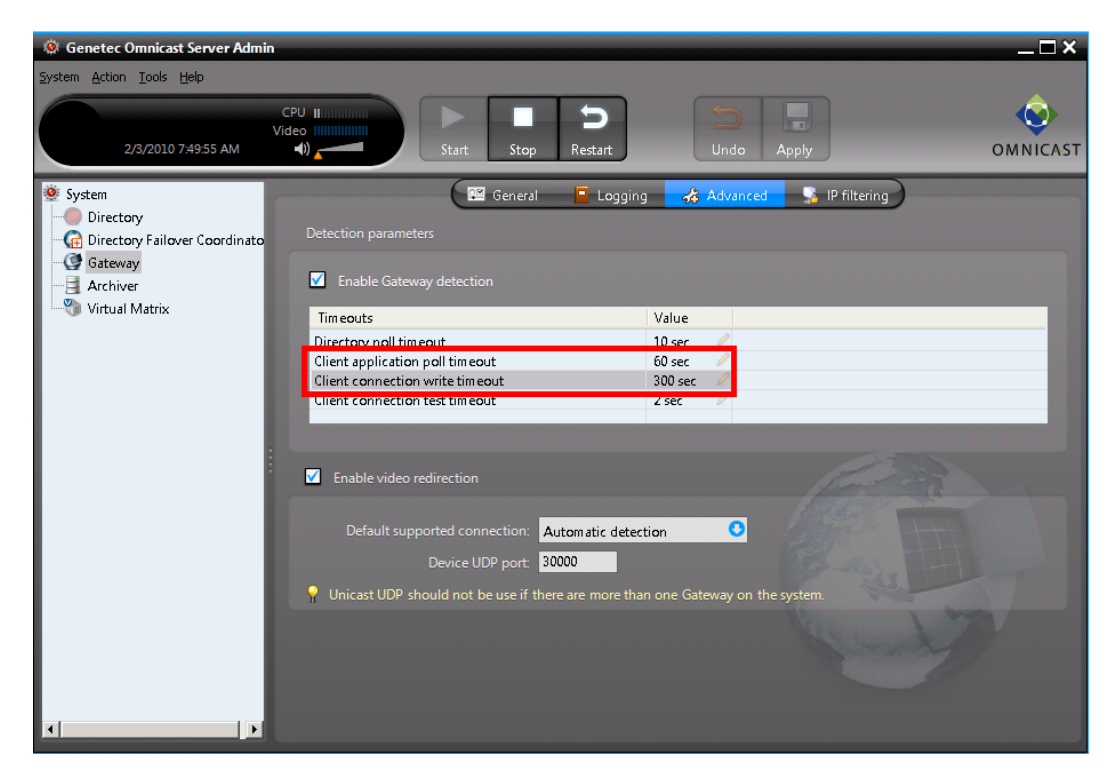

5) Since there are multiple Gateways in this scenario, it is better to allocate different test addresses and UDP ports to avoid any conflicts. The following settings need to be changed. The values indicated are suggested (they can be different depending on your system):

Gateway > General

a. Outgoing UDP data: 10001-11000 (increments of 1000 for each additional Gateway)

- b. Gateway transmission address: 224.4.2.1 (increments of 1 in the 3<sup>rd</sup> octet for each additional Gateway)
- c. Client transmission addresses from: 224.4.2.2 (increments of 1 in the 3<sup>rd</sup> octet for each additional Gateway)

#### Gateway > Advanced

d. Device UDP port: 30000 (increments of 1000 for each additional Gateway)

| Genetec Omnicast Server Admi                                                                                                    | in                                                                                                    | _ 🗆 ×          |
|----------------------------------------------------------------------------------------------------|----------------------------------------------------------------------------------------------------|----------------|
| 2/3/2010 7:59:51 AM                                                                                                    | CPU<br>Video<br>Start Stop Restart Undo Apply                                                                                               | <b>WNICAST</b> |
| <ul> <li>System</li> <li>Directory</li> <li>Directory Failover Coordinato</li> <li>Gateway</li> <li>Archiver</li> <li>Virtual Matrix</li> </ul> | General Cogging Advanced IP filtering<br>General settings<br>Connection type: O Directory<br>O Gateway<br>Gateway: 10.0.19.16               |                |
|                                                                                                    | Network card: 10.0.19.206 - Microsoft Virtual Machine Bus Network Adapter                                                                   | 0              |
|                                                                                                    | Incoming TCP command: 5001 Outgoing UDP data 10001 to 11000                                                                                 |                |
|                                                                                                    | Multicast connection test settings<br>Gateway transmission address: 224 . 4 . 2 1<br>Client transmission addresses: 10 from 224 . 4 . 2 . 2 |                |
| x   >                                                                                                    | Client transmission addresses are from 224.4.2.2 to 224.4.2.11                                                                              |                |

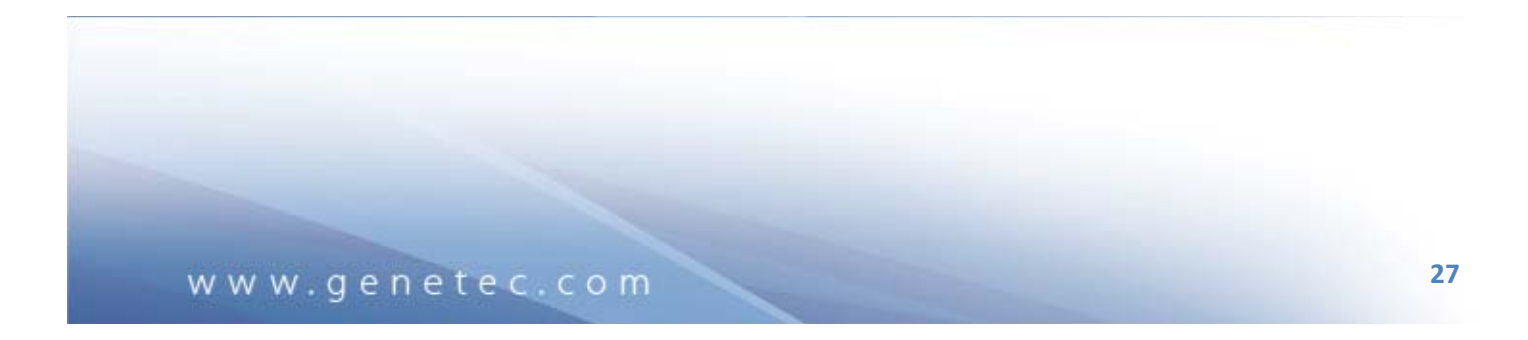

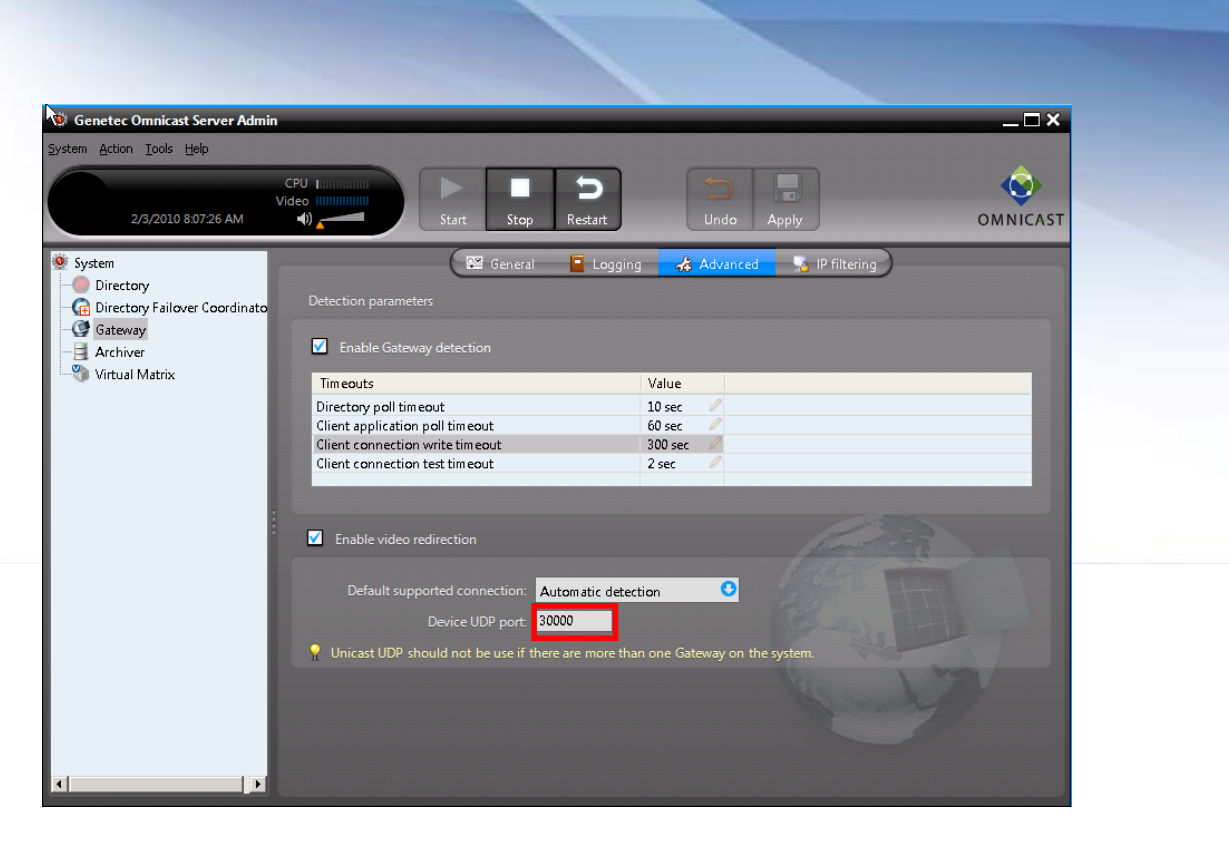

6) Since the bandwidth is usually limited and latency is higher on the WAN, it is better to disable the **Entity and Alarm Replication** on the DFC. Whenever there are changes to the configuration, you will need to perform a manual synchronization whenever a configuration is changed.

| Genetec Omnicast Server Admin                                                                                                    |                                                                                 | _□×                                                                                                    |
|----------------------------------------------------------------------------------------------------|---------------------------------------------------------------------------------|----------------------------------------------------------------------------------------------------|
| 1/13/2010 5:55:50 PM                                                                                                    | CPU III                                                                         | Stop Restart                                                                                                    |
| <ul> <li>System</li> <li>Directory</li> <li>Gateway</li> <li>Archiver</li> <li>AXIS Extension</li> <li>Virtual Matrix</li> </ul> | Gateway:<br>Network card:<br>Incoming TCP command:<br>Ping period:<br>Password: | Image: General     10.019.204     10.019.204 - Microsoft Virtual Machine Bus Network Adapter #2     7999     5     5     5     6     6     6     6     7     7     7     7     7     7     7     8     7     8     8     8     8     9     9     9     9     9     9     9     9     9     9     9     9     9     9     9     9     9     9     9     9     9     9     9     9     9     9     9     9     9     9     9     9     9     9     9     9 </th |

www.genetec.com

7) Go to System > Network and set the Public address with its local IP address.

| n <u>A</u> ction <u>T</u> ools <u>H</u> elp |                              |         |
|---------------------------------------------|------------------------------|---------|
| CPU<br>Video<br>4/30/2010 12:01:38 PM       | Start Stop Restart           | )       |
|                                             | 🖼 License 🔤 SMTP             | Vetwork |
| Jirectory<br>Directory Failover Coordinato  | Local machine name: SUPPORT- |         |
| Gateway                                     | Public address: 10.0.19.206  |         |
| rchiver                                     |                              |         |
| /irtual Matrix                              |                              |         |

# 6.4. Verifying the Omnicast services in the Config Tool

Please perform the following to verify that the Omnicast services on both servers have been properly configured and detected by the main Directory:

- 1) Open the Config Tool / Physical View.
- 2) Verify that ALL the Directory servers have the following services:
  - a. Directory Failover Coordinator
  - b. Gateway
- 3) Verify that both Global Gateways appear at the same level under the Directory.

| Genetec Omnicast Config Tool<br>System Action Yew Tools Help<br>Admin @ 10.019.16 CP<br>07/01/2010 12:57/49 PM |   | Current entity<br>V support-16 - Gateway                                           | Undo Apply                                                                        |             |      |  |
|----------------------------------------------------------------------------------------------------|---|------------------------------------------------------------------------------------|-----------------------------------------------------------------------------------|-------------|------|--|
| Physical View<br>Support-16<br>Support-16 - Gateway<br>Support-204 - Gateway                                   | • | Type:<br>Name:<br>Description:<br>Logical ID:<br>Logical parent<br>Physical parent | Gateway<br>Support-16 - Gateway<br>Not Applicable<br>Not Applicable<br>Support-16 | Connections | Find |  |

4) Verify that the remote Gateway is detected under one of the Gateways on the LAN.

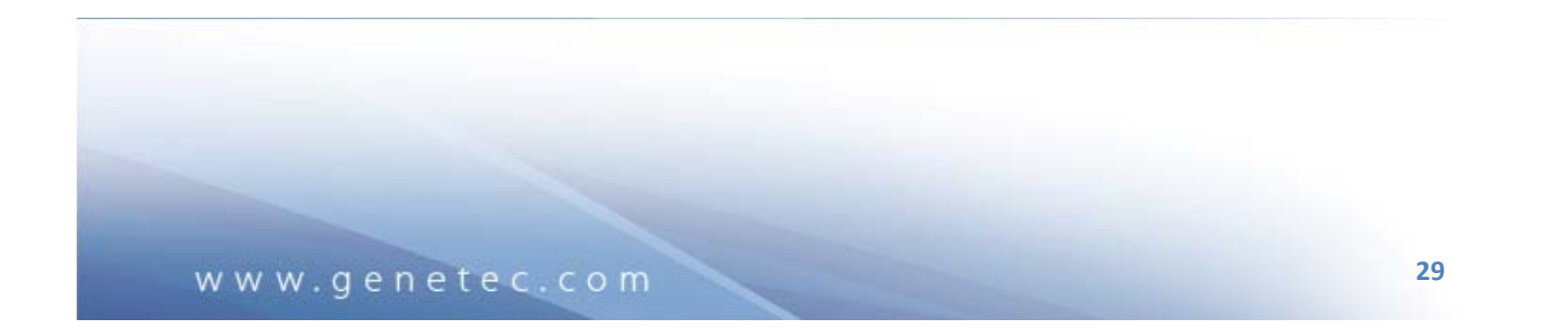

| 🕅 Genetec Omnicast Config Tool                                                                                                    |                       |                       |             |                  |              | _ 🗆 ×    |
|----------------------------------------------------------------------------------------------------|-----------------------|-----------------------|-------------|------------------|--------------|----------|
| ystem Action View Tools Help                                                                                                    |                       |                       |             |                  |              |          |
|                                                                                                    |                       |                       |             |                  |              | <u>A</u> |
| Admin @ 10.0.19.16 Video                                                                                                    | Current entity.       |                       |             |                  |              | <b>e</b> |
| 08/01/2010 12:26:21 PM                                                                                                    | 🕤 🦉 support-16 - Gate | eway Undo A           | Apply       |                  |              | OMNICAS  |
|                                                                                                    |                       |                       |             |                  |              |          |
| Physical View                                                                                                    |                       |                       | Identity    | Connections      | tions        |          |
| Corrigination of the second second seco |                       | <u></u>               | identity 00 | Connections A Ac |              |          |
| 🜍 support-16                                                                                                    | Application           |                       | Name        | From Gateway     | To Gateway   |          |
| 🖃 💽 support-16 - Gateway                                                                                                    | SDK CDUMITRES         | CU-M20 - SDK          | Admin       | Mc, Udp, Tcp     | Mc, Udp, Tcp |          |
| G support-16 - Directory Failover Coordinator                                                                                                    | SDK CDUMITRES         | CU-M20 - SDK          | Admin       | Mc, Udp, Tcp     | Mc, Udp, Tcp |          |
| 🗉 🖀 support-16 - Metadata Engine                                                                                                    | 💛 🕺 RLEE - Conf       | ig Tool               | Admin       | Mc, Udp, Tcp     | Mc, Udp, Tcp |          |
| 🗄 🥎 support-16 - Virtual Matrix                                                                                                    | Remote Gateway        | Directory Failover Co |             | Mc, Udp, Tcp     | Mc, Udp, Tcp |          |
| 😐 🗐 support-204 - Archiver                                                                                                    | (on Local Directory   | Live Viewer           | Admin       | Mc, Udp, Tcp     | Mc, Udp, Tcp |          |
| = 🕥 Support-206 - Gateway                                                                                                    | server) is under      | Metadata Engine       |             | Mc, Udp, Tcp     | Mc, Udp, Tcp |          |
| Support-206 - Archiver                                                                                                    | one of the Global     | Virtual Matrix        |             | Mc, Udp, Tcp     | Mc, Udp, Tcp |          |
| G Support-206 - Directory Failover Coordinator                                                                                                    | Gatowave              | - Directory           | Admin       | Mc, Udp, Tcp     | Mc, Udp, Tcp |          |
| = 🔃 support-204 - Gateway                                                                                                    | Galeways              | - Archiver            |             | Mc, Udp, Tcp     | Mc, Udp, Tcp |          |
| B Support 16 - Archiver                                                                                                    | Support-200           | 6 - Gateway           |             | Udp, Tcp         | Udp, Tcp     |          |
| Counter 201 Director Evilouer Coordinator                                                                                                    |                       |                       |             |                  |              |          |
| Support-204 - Directory Pallover Coordinator                                                                                                    |                       |                       |             |                  |              |          |
|                                                                                                    |                       |                       |             |                  |              |          |
|                                                                                                    |                       |                       |             |                  |              |          |

5) In the Physical View / Gateway / Connections, the remote Gateway should be detected by the primary Gateway as **Udp**, **Tcp**.

| 🕀 Genetec Omnicast Config Tool                                             |           |                                    |          |              |              | _ 🗆 ×    |
|----------------------------------------------------------------------------|-----------|------------------------------------|----------|--------------|--------------|----------|
| System Action View Tools Help<br>Admin @ 100.19.16<br>0k/01/2010 122621 PM | urrent er | port-16 - Gateway                  | Apply    |              |              | OMNICAST |
| U Physical View                                                            |           |                                    | Identity | Connections  | ions         |          |
| Support-16                                                                 |           | Application                        | Name     | From Gateway | To Gateway   |          |
| 🖃 🔮 support-16 - Gateway                                                   | SDK       | CDUMITRESCU-M20 - SDK              | Admin    | Mc. Udp. Tcp | Mc. Udp. Tcp |          |
| G support-16 - Directory Failover Coordinator                              | SDK       | CDUMITRESCU-M20 - SDK              | Admin    | Mc, Udp, Tcp | Mc, Udp, Tcp |          |
| 🗉 🔳 support-16 - Metadata Engine                                           |           | RLEE - Config Tool                 | Admin    | Mc, Udp, Tcp | Mc, Udp, Tcp |          |
| 🗉 🏐 support-16 - Virtual Matrix                                            | G         | support-16 - Directory Failover Co |          | Mc, Udp, Tcp | Mc, Udp, Tcp |          |
| B-B support-204 - Archiver                                                 | ۲         | support-16 - Live Viewer           | Admin    | Mc, Udp, Tcp | Mc, Udp, Tcp |          |
| E G Support-206 - Gateway                                                  |           | support-16 - Metadata Engine       |          | Mc, Udp, Tcp | Mc, Udp, Tcp |          |
| Support-206 - Archiver                                                     | 9         | support-16 - Virtual Matrix        |          | Mc, Udp, Tcp | Mc, Udp, Tcp |          |
| G Support-206 - Directory Failover Coordinator                             |           | SUPPORT-17 - Directory             | Admin    | Mc, Udp, Tcp | Mc, Udp, Tcp |          |
| S ( support-204 - Gateway                                                  |           | support-204 - Archiver             |          | Mc Udp Tcp   | Mc Udp Tcp   |          |
| support 204 - Valeway     support 16 - Archiver                            | g         | Support-206 - Gateway              |          | Udp, Tcp     | Udp, Tcp     |          |
| - G support-204 - Directory Failover Coordinator                           |           |                                    |          |              |              |          |

### 6.5. Running the DFC Wizard

The next step is to run the Directory Failover Configuration (DFC) Wizard to configure the failover list. Please perform the following steps:

- 1) In the Config Tool, go to Tools / **Configure Directory Failover**. The Directory Failover Configuration Wizard will pop open.
- 2) On Step #1, uncheck the box "Use default failover configuration".
- 3) Check both servers that are on the LAN and make them **Global**. Check the remote servers that are on the WAN and make them **Local**.

The order of the list is important:

- First server in the list is the primary Global Directory
- Second server in the list is the failover Global Directory

• The remaining servers can be in any order since they are the Local Directories

| Direct   | tory Failover Configu      | ration Wizard                  |           |          |               | _           |       |     | _      |
|----------|----------------------------|--------------------------------|-----------|----------|---------------|-------------|-------|-----|--------|
|          | ~                          | Step #1: Directory failov      |           |          |               |             |       |     |        |
|          |                            | Define priority and scope      | of each D | irectory |               |             |       |     |        |
| <b>→</b> | Directory<br>failover list | Use default failover configu   |           |          |               |             |       |     |        |
|          |                            | Directory Failover Coordinat   | Global    | Local    | Local address | Public addr | Port  |     |        |
|          |                            | 🗹 🞧 support-16 - Directory     | 0         | 0        | support-16    | 10.0.19.16  | 7999  |     |        |
|          | Gateway                    | 🗹 🔂 support-204 - Director     | ۲         | 0        | support-204   | 10.0.19.204 | 7999  |     |        |
|          | Connections                | 🗹 📻 Support-206 - Director     | •         | 0        | Support-206   | 10.0.19.206 | 7999  |     |        |
|          | Client                     |                                |           |          |               |             |       |     |        |
|          | Connections                |                                |           |          |               |             |       |     | V      |
|          |                            |                                |           |          |               |             |       |     |        |
|          |                            |                                |           |          |               |             |       |     | -      |
|          |                            |                                |           |          |               |             |       |     | -      |
|          |                            |                                |           |          |               |             |       |     |        |
|          | Last cor                   | nfiguration update: 15/01/2010 | 4:41:03 P | 'M       | Cance         | el          | < Bac | k ( | Next > |

- 4) Click Next.
- 5) Step #2 in the DFC Wizard is to configure the Gateway connections. This step will define the order each Gateway will try to connect to the Directory.

From the drop down list, select the Gateway that is on the primary Global Directory. Using the up and down arrows, change the order of the list to have the primary Global Directory first and the failover Global Directory second. The remote Directories and Gateways should NOT be checked since the Gateways on the LAN should never try to connect to the remote Gateways on the WAN to reach a Directory.

|                                                 | Step #2: Gateway Connect      | tions              |                |      |            |   |
|-------------------------------------------------|-------------------------------|--------------------|----------------|------|------------|---|
|                                                 | Assign a Directory access pat | th to each gateway |                |      |            |   |
| <ul> <li>Directory<br/>failover list</li> </ul> | Current gateway: 🔮 sup        | port-16 - Gateway  | 0              |      |            |   |
|                                                 | Connections                   | Local address      | Public address | Port |            |   |
|                                                 | 🗹 🕥 support-16 - Directory    | support-16         | 10.0.19.16     | 7998 |            |   |
| 🔶 Gateway                                       | 🗹 🥥 support-204 - Directory   | support-204        | 10.0.19.204    | 7998 |            |   |
| Connections                                     | □ 🔮 support-204 - Gateway     | support-204        | 10.0.19.204    | 5001 |            |   |
|                                                 | Support-206 - Gateway         | Support-206        |                | 5001 |            |   |
|                                                 | Support-206 - Directory       | Support-206        |                | /998 |            |   |
| Client                                          |                               |                    |                |      |            |   |
| Connections                                     |                               |                    |                |      | ~          |   |
|                                                 |                               |                    |                |      | $\bigcirc$ |   |
|                                                 |                               |                    |                |      |            |   |
|                                                 |                               |                    |                |      |            |   |
|                                                 |                               |                    |                |      |            |   |
|                                                 |                               |                    |                |      |            | _ |

6) From the drop down list, select the Gateway that is on the **failover Global Directory server**. The list should be configured the same as the primary Gateway in the previous step.

|     |             | Assign a Directory access pat | h to each gateway  |                |      |                              |
|-----|-------------|-------------------------------|--------------------|----------------|------|------------------------------|
|     |             | Current gateway: <u> sup</u>  | port-204 - Gateway | 0              |      |                              |
|     |             | Connections                   | Local address      | Public address | Port |                              |
|     |             | 🗹 🜍 support-16 - Directory    | support-16         | 10.0.19.16     | 7998 |                              |
| > ( | Gateway     | 🗹 🕥 support-204 - Directory   | support-204        | 10.0.19.204    | 7998 |                              |
| (   | Connections | 🗆 🔮 support-16 - Gateway      | support-16         | 10.0.19.16     | 5001 |                              |
|     |             | 🗆 🞯 Support-206 - Gateway     | Support-206        |                | 5001 |                              |
|     |             | 🗆 🜍 Support-206 - Directory   | Support-206        |                | 7998 |                              |
|     | Client      |                               |                    |                |      |                              |
|     | Connections |                               |                    |                |      |                              |
|     |             |                               |                    |                |      | $\langle \checkmark \rangle$ |
|     |             |                               |                    |                |      |                              |
|     |             |                               |                    |                |      | _                            |
|     |             |                               |                    |                |      | _                            |
|     |             |                               |                    |                |      |                              |
|     |             |                               |                    |                |      |                              |
|     |             |                               |                    |                |      |                              |
|     |             |                               |                    |                |      |                              |

www.genetec.com

- 7) From the drop down list, select the remote Gateway that is on the failover Local Directory server. This Gateway should try to connect to the Global Directories first via their Gateways (i.e. Reverse Gateway) and then try to connect to its local Directory. Therefore, it should be configured as follows:
  - a. First server in the list is the Gateway on the primary server at the head-end
  - b. Second server in the list is the Gateway on the failover server at the head-end
  - c. The last server in the list should be its own local Directory

| Dir | tory Failover Configu      | ration Wizard                      |                    |                |        |                |
|-----|----------------------------|------------------------------------|--------------------|----------------|--------|----------------|
|     |                            | Step #2: Gateway Connect           | tions              |                |        |                |
|     |                            |                                    |                    |                |        |                |
|     |                            | Assign a Directory access pat      | h to each gateway  |                |        |                |
|     |                            | Current gateway: 🞯 Sup             | port-206 - Gateway | 0              |        |                |
| · ~ | Directory<br>failover list |                                    | ,,                 |                |        |                |
|     |                            | Connections                        | Local address      | Public address | Port   |                |
|     |                            | 🗹 🔮 support-16 - Gateway           | support-16         | 10.0.19.16     | 5001   |                |
| 4   | Gateway                    | 🗹 🔮 support-204 - Gateway          | support-204        | 10.0.19.204    | 5001   |                |
|     | Connections                | Support-206 - Directory            | Support-206        | 10.0.19.206    | 7998   |                |
|     |                            | 🗆 🜍 support-204 - Directory        | support-204        | 10.0.19.204    | 7998   |                |
|     |                            | 🗆 🜍 support-16 - Directory         | support-16         | 10.0.19.16     | 7998   |                |
|     | Client                     |                                    |                    |                |        |                |
|     | Connections                |                                    |                    |                |        |                |
|     |                            |                                    |                    |                |        | $(\checkmark)$ |
|     |                            |                                    |                    |                |        |                |
|     |                            |                                    |                    |                |        |                |
|     |                            |                                    |                    |                |        |                |
|     |                            |                                    |                    |                |        |                |
|     |                            |                                    |                    |                |        |                |
|     |                            |                                    |                    |                |        |                |
|     |                            |                                    |                    |                |        |                |
|     |                            |                                    |                    |                |        |                |
|     |                            |                                    |                    |                |        |                |
|     | Last co                    | nfiguration update: 13/01/2010 4:5 | 59:25 PM           | Cancel         | < Back | Next >         |
|     |                            |                                    |                    |                |        |                |
|     |                            |                                    |                    |                |        |                |

8) Step #3 in the DFC Wizard is to configure the client connection list. This section configures the alternative choices for the Gateway to which the client applications should connect.

Select the Gateway on the Primary Global Directory server. The only alternative is to connect to the Gateway on the Failover Directory server on the LAN. It should NOT connect to the remote Gateways.

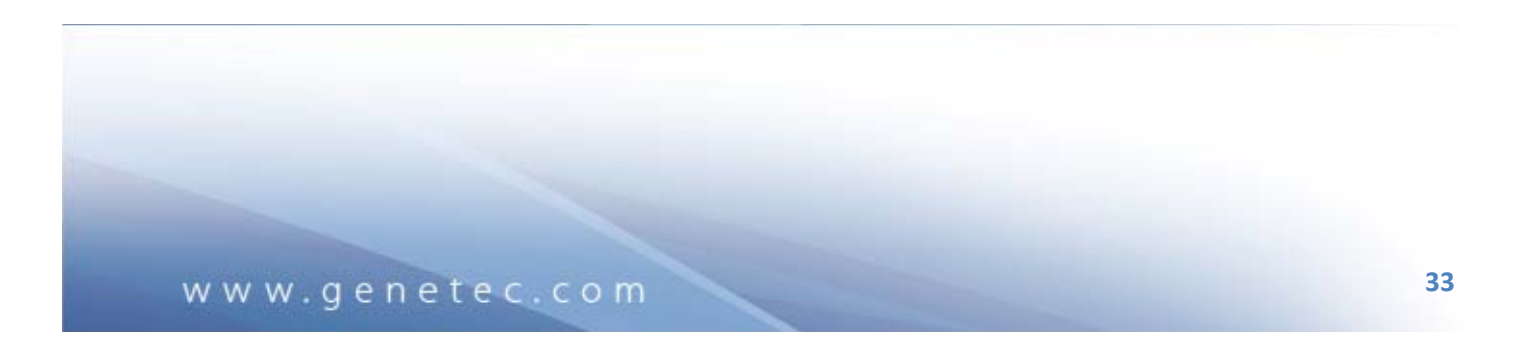

| Directory Failover Conf       | iguration Wizard             |                   |                |      |   | - |
|-------------------------------|------------------------------|-------------------|----------------|------|---|---|
|                               | Step #3: Client Connectio    | ns                |                |      |   |   |
|                               | Assign a backup list to each | gateway           |                |      |   |   |
|                               |                              |                   |                |      |   |   |
| <ul> <li>Directory</li> </ul> | Current gateway: 🦉 sup       | port-16 - Gateway | 0              |      |   |   |
|                               | Alberta contractions         | Less Leddress     | Bublic eddeese | Dart | _ |   |
|                               | Alternate connections        | Local address     | Public address | FOR  |   |   |
| Gateway                       | Support-204 - Gateway        | Support-204       | 10.0.19.204    | 5001 |   |   |
| Connections                   |                              |                   | 20101201200    |      |   |   |
|                               |                              |                   |                |      |   |   |
|                               |                              |                   |                |      |   |   |
| Sclient                       |                              |                   |                |      |   |   |
| Connections                   |                              |                   |                |      |   |   |
|                               |                              |                   |                |      |   |   |
|                               |                              |                   |                |      |   |   |
|                               |                              |                   |                |      |   |   |
|                               |                              |                   |                |      | _ |   |
|                               |                              |                   |                |      | _ |   |
|                               |                              |                   |                |      |   |   |

9) Select the Gateway on the Failover Global Directory. It should be configured similarly as the Gateway on the Primary Global Directory server.

|             | Assign a backup list to each o | gateway            |                |      |     |
|-------------|--------------------------------|--------------------|----------------|------|-----|
|             |                                |                    |                |      |     |
|             | Current gateway: 🦉 sup         | port-204 - Gateway | 0              |      |     |
|             | Alternate connections          | Local address      | Public address | Port |     |
|             | 🗹 🞯 support-16 - Gateway       | support-16         | 10.0.19.16     | 5001 |     |
|             | 🗆 🔮 Support-206 - Gateway      | Support-206        | 10.0.19.206    | 5001 |     |
|             |                                |                    |                |      |     |
|             |                                |                    |                |      |     |
|             |                                |                    |                |      |     |
| Client      |                                |                    |                |      | (A) |
| Connections |                                |                    |                |      |     |
|             |                                |                    |                |      |     |
|             |                                |                    |                |      |     |
|             |                                |                    |                |      |     |
|             |                                |                    |                |      |     |
|             |                                |                    |                |      |     |
|             |                                |                    |                |      |     |
|             |                                |                    |                |      |     |

www.genetec.com

10) Select the remote Gateway. None of the Gateways should be selected. We do not want the client applications at the remote sites to ever connect to the Gateway at the head-end.

| /   |                            | Step #3: Client Connection         |                    |                |      |        |        |
|-----|----------------------------|------------------------------------|--------------------|----------------|------|--------|--------|
| /   |                            |                                    |                    |                |      |        |        |
| /   |                            | Assign a backup list to each g     | gateway            |                |      |        |        |
|     | Directory<br>failover list | Current gateway: 🕑 Sup             | port-206 - Gateway | 0              |      |        |        |
|     |                            | Alternate connections              | Local address      | Public address | Port |        |        |
|     |                            | 🗆 🞯 support-16 - Gateway           | support-16         | 10.0.19.16     | 5001 |        |        |
| 1   |                            | □ 🔮 support-204 - Gateway          | support-204        | 10.0.19.204    | 5001 |        |        |
|     | Connections                |                                    |                    |                |      |        |        |
|     |                            |                                    |                    |                |      |        |        |
|     |                            |                                    |                    |                |      |        |        |
| > ( | Client                     |                                    |                    |                |      |        | a      |
|     | Connections                |                                    |                    |                |      |        |        |
|     |                            |                                    |                    |                |      |        | - 3    |
|     |                            |                                    |                    |                |      |        |        |
|     |                            |                                    |                    |                |      |        |        |
|     |                            |                                    |                    |                |      |        |        |
|     |                            |                                    |                    |                |      |        |        |
|     |                            |                                    |                    |                |      |        |        |
|     |                            |                                    |                    |                |      |        |        |
|     |                            |                                    |                    |                |      |        |        |
|     |                            |                                    |                    |                | C    |        |        |
|     | Last co                    | onfiguration update: 15/01/2010 4: | 41:03 PM           | Cancel         | C    | < Back | Finish |

11) Click **Finish**. After clicking this button, the DFC services will restart and the synchronization process will begin. Please refer to the next section for a description of the synchronization process.

# 7. Failover synchronization process

If the Directory Failover has been configured properly, synchronization of the Directory databases should occur. Depending on the size of your system, this can take up to 15 minutes (even more for very large systems). The Replication Status can be checked by clicking the failover Directory Failover Coordinator in the Config Tool:

| Genetec Omnicast Config Tool           vstem         Action         View         Loois         Help           Admin @ 10.01916         CPU         Wideo         Video           15/01/2010 4.41.09 PM         ()         ()         ()                                                                                                    | Curren entez<br>Curren entez<br>Undo Apply                                                                                                    |  |
|----------------------------------------------------------------------------------------------------|----------------------------------------------------------------------------------------------------|--|
| Physical View                                                                                                    | Identity Statistics                                                                                                    |  |
| Government of the end of the end of the | Directory Failover Coordinators         Global Local         Priority         Connection           support-16 - Directory Failover Coordinator         Global         1         Connected           support-204 - Directory Failover Coordinator         Global         2         Connected |  |
| <b>Ŧ</b> ★ ⊙                                                                                                    | Status                                                                                                    |  |

Once the synchronization has completed successfully, the Status will change to **On Stanby** and the Replication Status will change to **Active** and the different counts should have a value.

| Secrete Omnical Config Tool     Secrete Omnical Your Tool     Maining 1001316     Secrete Omnical Your Tool     Secrete Omnical Your Tool        Secrete Of Secrete Tool <th></th> <th></th> <th></th> <th></th> <th></th> <th></th> <th></th>                                                                                                    |                                                              |         |                                              |                           |          |            |          |
|----------------------------------------------------------------------------------------------------|--------------------------------------------------------------|---------|----------------------------------------------|---------------------------|----------|------------|----------|
| Admin @ 1001310 Cit   Lottoriol Addition Cit   Lottoriol Addition Cit   Prycelal View Cit   Support 16 - Methods Findework   Support 16 - Methods Findework   Support 16 - Methods Findework   Support 16 - Methods Findework   Support 16 - Methods Findework   Support 16 - Methods Findework   Support 16 - Methods Findework   Support 16 - Methods Findework   Support 16 - Methods Findework   Support 204 - Centrol Statuser   Support 204 - Statwark Statuser   Support 204 - Statwark Statuser   Support 30 - Directory Findework Statuser   Support 30 - Directory Findework Status                                                                                                    | 🔅 Genetec Omnicast Config Tool                               | _       |                                              |                           |          | _          | _ 🗆 ×    |
|                                                                                                    | ystem <u>A</u> ction <u>V</u> iew <u>T</u> ools <u>H</u> elp |         |                                              |                           |          |            |          |
| Prycact Vec       Image: Control of Control of C                                                                                                    | Admin @ 10.0.19.16<br>15/01/2010 447.13 PM                   |         | support-204 - Direct                         | )                         |          |            | OMNICAST |
| Compare-16     Compare-16 - Greedway     Support-16 - Metadata Engine     Support-16 - Withual Matrix     Support-204 - Ontextopy Failover Coordinators     Support-204 - Ontextopy Failover Coordinators     Support-204 - Ontextopy Failover Coordinator     Support-204 - Virtual Matrix     Support-204 - Virtual Matrix     Supp                                                                                                    | Physical View                                                |         | 0                                            | 📰 Identity 🛛 🥑 Sta        | tistics  |            |          |
| Image: Support-16 - Machiner       Support-16 - Machiner         Support-16 - Witadata Engine       Support-16 - Witadata Engine         Support-204 - Achiner       Support-204 - Achiner         Support-204 - Achiner       Support-204 - Achiner         Support-204 - Achiner       Support-204 - Achiner         Support-204 - Achiner       Support-204 - Achiner         Support-204 - Marcia       Support-204 - Achiner         Support-204 - Vitual Matrix       Support-204 - Marcia         Support-204 - Directory Failover Coordinator       Global       2         Connected       Support-204 - Marcia       Support-204 - Marcia         Support-204 - Marcia       Support-204 - Marcia       Support-204 - Marcia         Support-204 - Directory Failover Coordinator       Global       2       Connected         Support-204 - Directory Failover Coordinator       Support-204 - Directory Failover Coordinator       Global       2       Connected         Support-204 - Directory Failover Coordinator       Support-204 - Directory Failover Coordinator       Global       2       Connected         Support-204 - Directory Failover Coordinator       Support-204 - Directory Failover Coordinator       Support-204 - Directory Failover Coordinator       Support-204 - Directory Failover Coordinator         Support-204 - Directory Failover Coordinator       Support-204 - Dir                                                                                                    | Support-16                                                   | - 8     | Directory failover list                      |                           | D :      |            |          |
| Support-16 - Virtual Matrix Support-20 - Archiver Support-20 - Virtual Matrix Support-20 - Virtual Matrix Support-20 - Virtua                                                                                                    |                                                              | - 8     | Support-16 - Directory Failover Coordinators | Global (Local             | Priority | Connection |          |
| Support-204 - Virtual Matrix     support-204 - Archiver     support-204 - Archiver     support-204 - Directory Failover Coordinator     support-204 - Directory Failover Coordinator     support-16 - Directory Failover Coordinator     Status     Status     Stat                                                                                                    | 🗉 🔳 support-16 - Metadata Engine                             | - 8     | support-204 - Directory Failover Coordinator | Global                    | 2        | Connected  |          |
| support-204 - Kritiver<br>support-204 - Virtual Matrix<br>support-16 - Directory Failover Coordinator<br>support-16 - Directory Failover Coordinator<br>Support-16 - Directory Failover Coordinator<br>Support-16 -                                                                                                    | support-16 - Virtual Matrix                                  | - 8     |                                              |                           |          |            |          |
| Support-204 - Directory Failover Coordinator     support-16 - Directory Failover Coordinator      Support-16 - Directory Failover Coordinator      Status      Status                                                                                                    | support-204 - Archiver                                       | - 8     |                                              |                           |          |            |          |
| Support-204 - Virtual Matrix<br>Support-16 - Directory Failover Coordinator<br>- Status<br>Status: On standby<br>Entity count: 174<br>Alarn count: 0<br>Last time alarn was synchronised: 15/01/2010 4:45:23 PM<br>Last time alarn was synchronised: 15/01/2010 4:45:23 PM<br>Last time alarn was synchronised: 15/01/2010 4:45:23 PM<br>Last time alarn was synchronised: 15/01/2010 4:45:23 PM<br>Last time alarn was synchronised: 15/01/2010 4:45:23 PM<br>Last time alarn was synchronised: 15/01/2010 4:45:23 PM<br>Last time alarn was synchronised: 15/01/2010 4:45:23 PM<br>Last time alarn was synchronised: 15/01/2010 4:45:23 PM<br>Last time alarn was synchronised: 15/01/2010 4:45:23 PM<br>Last time alarn was synchronised: 15/01/2010 4:45:23 PM<br>Last time alarn was synchronised: 15/01/2010 4:45:23 PM<br>Last time alarn was synchronised: 15/01/2010 4:45:23 PM<br>Last time alarn was synchronised: 15/01/2010 4:45:23 PM<br>Last undate: 15/01/2010 4:45:23 PM<br>Last undate:                                                                                                    | 💮 support-204 - Directory Failover Coordinator               | - 8     |                                              |                           |          |            |          |
| Status  Status                                                                                                    | support-204 - Virtual Matrix                                 | - 8     |                                              |                           |          |            |          |
| - Status<br>- Status<br>- St    | 🛶 🕼 support-16 - Directory Failover Coordinator              | - 8     |                                              |                           |          |            |          |
| - Status<br>- Status<br>- Statu |                                                              | - 8     |                                              |                           |          |            |          |
| Status On standby<br>Entity config count: 174<br>Alarm count: 0<br>Last time alarm was synchronised: 15/01/2010 4:45:23 PM<br>Last time alarm was synchronised: 15/01/2010 4:45:23 PM<br>Last undate: 15/01/2010 4:45:23 PM<br>Directory database<br>Manual sync                                                                                                    |                                                              | - 8     |                                              |                           |          |            |          |
| - Status<br>- Status<br>- Statu |                                                              | - 8     |                                              |                           |          |            |          |
| - Status                                                                                                    |                                                              |         |                                              |                           |          |            |          |
| - Status - Status -                                                                                                    |                                                              | •       |                                              |                           |          |            |          |
| - Status                                                                                                    |                                                              | - 8     |                                              |                           |          |            |          |
| Statu: On standby<br>Entity count: 174<br>Entity count: 174<br>Alarm count: 0<br>Last time alarm was synchronised: 15/01/2010 4:45:23 PM<br>Last time entity was synchronised: 15/01/2010 4:45:23 PM<br>Last under: 15/01/2010 4:46:07 PM<br>Replication status: Entity (Active), alarm (Active)                                                                                                    |                                                              | - 8     |                                              |                           |          |            |          |
| Entity count: 174<br>Entity count: 174<br>Entity config count: 174<br>Alarm count: 0<br>Last time alarm was synchronised: 15/01/2010 4:45:23 PM<br>Last time entity was synchronised: 15/01/2010 4:45:23 PM<br>Last utime entity was synchronised: 15/01/2010 4:46:07 PM<br>Replication status: Entity (Active), alarm (Active)                                                                                                    |                                                              | - 8     | Status: On s                                 | tandby                    |          |            |          |
| Entity config count: 174<br>Alarm count: 0<br>Last time alarm was synchronised: 15/01/2010 4:45:23 PM<br>Last time antity was synchronised: 15/01/2010 4:45:23 PM<br>Last under: 15/01/2010 4:46:07 PM<br>Replication status: Entity (Active), alarm (Active)                                                                                                    |                                                              | - 8     | Entity count: 174                            |                           |          |            |          |
| Alarm count: 0<br>Last time alarm was synchronised: 15/01/2010 4:45:23 PM<br>Last time entity was synchronised: 15/01/2010 4:45:23 PM<br>Last undate: 15/01/2010 4:46:07 PM<br>Replication status: Entity (Active), alarm (Active)<br>Manual sync<br>Manual sync<br>Manual sync<br>Manual sync                                                                                                    |                                                              | - 8     | Entity config count: 174                     |                           |          |            |          |
| Last time alarm was synchronised: 15/01/2010 4:45:23 PM<br>Last time entity was synchronised: 15/01/2010 4:45:23 PM<br>Last undate: 15/01/2010 4:46:07 PM<br>Replication status: Entity (Active), alarm (Active)<br>Manual sync                                                                                                    |                                                              | - 8     | Alarm count: 0                               |                           |          |            |          |
| Last update: 15/01/2010 4/46:07 PM<br>Replication status: Entity (Active)<br>Manual sync<br>Manual sync<br>Manual syn                                                                                                    |                                                              |         | Last time entity was synchronised: 15/0      | 01/2010 4:45:23 PM        |          |            |          |
| Replication status: Entity (Active)                                                                                                    |                                                              |         | Last update: 15/0                            | 01/2010 4:46:07 PM        |          |            |          |
| Hanual sync Manual sync Alarm database                                                                                                    |                                                              |         | Replication status: Entit                    | ty (Active), alarm (Activ | e)       |            |          |
| Hanual sync Manual sync Alarm database                                                                                                    |                                                              |         |                                              |                           |          |            |          |
| (+ X) ( ) ( ) ( ) ( ) ( ) ( ) ( ) ( ) ( )                                                                                                    |                                                              |         |                                              | Directory database        |          |            |          |
| Alaluu volavas                                                                                                    |                                                              | $\odot$ | Manual sync 🚽                                | Alarm database            |          |            |          |

For remote Directories where the entity replication has been disabled, you can perform a manual synchronization when needed by clicking on the **Manual Sync** button on the remote Directory Failover Coordinator.

| – Status –                                                                                                    |                                                                                 | 22 |
|----------------------------------------------------------------------------------------------------|---------------------------------------------------------------------------------|----|
| Status:<br>Entity count:<br>Entity config count:<br>Alarm count:<br>Last time alarm was synchronised:<br>Last time entity was synchronised: | On standby<br>174<br>174<br>0<br>15/01/2010 4:45:23 PM<br>15/01/2010 4:45:23 PM |    |
| Last update:<br>Replication status:                                                                                                    | 15/01/2010 4:46:07 PM<br>Entity (Active), alarm (Active)                        |    |
| C Manual sync                                                                                                    | <ul><li>Directory database</li><li>Alarm database</li></ul>                     |    |

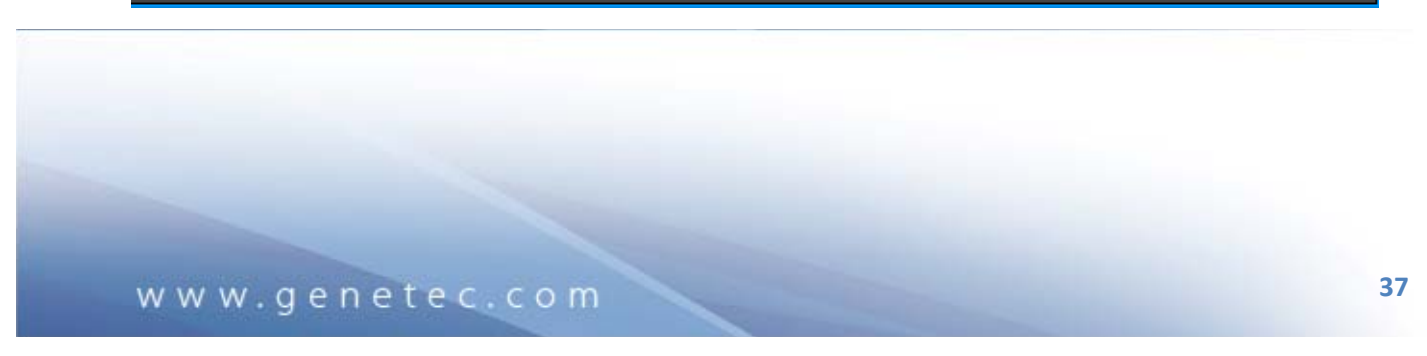

# 8. Troubleshooting Directory Failover Issues

The following are some of the common issues that we encounter with Directory Failover and some troubleshooting steps you can perform.

# ALWAYS BACKUP THE DIRECTORY DATABASE AND REGISTRY ON <u>ALL</u> SERVERS BEFORE MAKING CHANGES DURING THE TROUBLESHOOTING.

You can use the Omnicast Backup Tool to perform the backup. You can download the Backup Tool at our GTAP (<u>http://gtap.genetec.com/</u>):

| GENETEC | Innovative<br>Solutions                               | SA                                          | Tech                       | nnical Assi                       | stance Portal                                         |
|---------|-------------------------------------------------------|---------------------------------------------|----------------------------|-----------------------------------|-------------------------------------------------------|
| Cases   | System Management                                     | Tools                                       | Forum Conta                | act Profile                       | Home                                                  |
| KNOWL   | EDGE BASE DOCUMENTS                                   | SUPPORTED DEV                               | ICES KNOWN IS              | SUES UTILITIES                    | NEWSLETTER                                            |
| Search  |                                                       |                                             |                            |                                   | Newest Downloads                                      |
| Search  | f tools and compor<br>re that Genetec su              | nents to be used w<br>pport is only availal | ith Genetec<br>ble for the | Map Editor 1.0.21.0<br>05/01/2010 |                                                       |
|         | page, please see the dev<br>please visit the system m | elopper. For Genet<br>anagement sectior     | tec client and serve       | r applications,                   | Omnicast Single Click Archive<br>Player<br>24/12/2009 |
|         | Genetec Tools                                         |                                             |                            | -                                 | Connection Lookup for Omnicast                        |
|         | Omnicast Backup Tool                                  |                                             |                            | 03/09/2009                        | 4.5 GA<br>22/10/2009                                  |
|         | Dump registry keys for<br>SR3                         | Omnicast 4.1                                |                            | 09/09/2009                        |                                                       |
|         | Dump registry keys for<br>GA                          | omnicast 4.2                                |                            | 09/09/2009                        | Omnicast Report Tool<br>22/10/2009                    |
|         | Dump registry keys for<br>GA                          | omnicast 4.3                                |                            | 09/09/2009                        |                                                       |
|         | Dump registry kays for                                | Omnicast 4.4                                | (TT)                       |                                   |                                                       |

## 8.1. Clients do not connect to failover Directory

A failover condition has started so the client applications have disconnected. They do not reconnect to the failover Directory as it is expected. Please do the following to troubleshoot the problem:

1) Verify that after the Directory on the failover server has started, usually in about 2 minutes after the failover condition started.

| Name 🔺                                | Description       | Status  | Startup Type | Log On As        |
|---------------------------------------|-------------------|---------|--------------|------------------|
| 🤹 Genetec Omnicast Archiver           | This service is r | Started | Automatic    | .\OmnicastSvcUsr |
| 🎑 Genetec Omnicast Directory          | This service is t | Started | Manual       | .\OmnicastSvcUsr |
| 🤹 Genetec Omnicast Directory Failover | Service installe  | Started | Automatic    | .\OmnicastSvcUsr |
| 🎑 Genetec Omnicast Gateway            | Service allowin   | Started | Automatic    | .\OmnicastSvcUsr |
| 🤹 Genetec Omnicast Virtual Matrix     | This service pr   | Started | Automatic    | .\OmnicastSvcUsr |
| 🎑 Genetec Watchdog                    | Provides monit    | Started | Automatic    | .\OmnicastSvcUsr |

2) Verify that the synchronization process has completed successfully on the DFC of the Failover Directory server.

| Constant Confector I                              |                                                              |                          | _        |           |           |
|---------------------------------------------------|--------------------------------------------------------------|--------------------------|----------|-----------|-----------|
| Wenetec Omnicast Config Tool                      |                                                              |                          |          |           | ^         |
| Sharew Wordon Alem Toola Relb                     |                                                              |                          |          |           |           |
| Admin @ 10.01916 CPU II                           | Community S                                                  |                          |          |           | <b>()</b> |
| Video Video                                       | C support-204 - Direct Undo Apply                            |                          |          |           | OMNICAST  |
|                                                   |                                                              | 2                        |          |           |           |
| Physical View                                     | 6                                                            | 🖬 Identity 🔜 🚺 St.       | itistics |           |           |
| 0                                                 |                                                              |                          |          |           |           |
| Support-16                                        | - Directory failover list                                    | (label) Land             | Describe | Constant  |           |
| support-16 - Archiver                             | support-16 - Directory Failover Coordinators                 | Global                   | Phonty   | Connected |           |
| 🗉 📕 support-16 - Metadata Engine                  | support-204 - Directory Failover Coordinator                 | Global                   | 2        | Connected |           |
| Support-16 - Virtual Matrix                       |                                                              |                          |          |           |           |
| support-204 - Gateway                             |                                                              |                          |          |           |           |
| G support-204 - Directory Failover Coordinator    |                                                              |                          |          |           |           |
| support-204 - Virtual Matrix                      |                                                              |                          |          |           |           |
| - Cal support-16 - Directory Failover Coordinator |                                                              |                          |          |           |           |
|                                                   |                                                              |                          |          |           |           |
|                                                   |                                                              |                          |          |           |           |
|                                                   |                                                              |                          |          |           |           |
|                                                   | 8                                                            |                          |          |           |           |
|                                                   |                                                              |                          |          |           |           |
|                                                   |                                                              |                          |          | _         |           |
|                                                   | - Status                                                     |                          |          |           |           |
|                                                   | Status: On s                                                 | tandhu                   |          |           |           |
|                                                   | Entity count: 174                                            | unuuy                    |          |           |           |
|                                                   | Entity config count: 174                                     |                          |          |           |           |
|                                                   | Alarm count: 0                                               |                          |          |           |           |
|                                                   | Last time alarm was synchronised: 15/0                       | 1/2010 4:45:23 PM        |          |           |           |
|                                                   | Last unie entity was synchronised. 15/0<br>Last update: 15/0 | 1/2010 4:46:07 PM        |          |           |           |
|                                                   | Replication status: Entit                                    | y (Active), alarm (Activ | re)      |           |           |
|                                                   |                                                              |                          |          |           |           |
|                                                   |                                                              |                          |          |           |           |
| ( <b>+</b> ×) ( <b>0</b> )                        | Manual sync 🚽                                                | Directory database       |          |           |           |
|                                                   |                                                              | Alam database            |          |           |           |

3) Verify that the client workstation has connectivity to the failover server (i.e. can ping the failover server).

| 📾 C:\WINDOWS\system32\cmd.exe                                                                                                    | - 🗆 ×    |   |
|----------------------------------------------------------------------------------------------------|----------|---|
| C:∖>ping 10.0.19.204                                                                                                    | <b>^</b> |   |
| Pinging 10.0.19.204 with 32 bytes of data:                                                                                                    |          | 1 |
| Reply from 10.0.19.204: bytes=32 time<1ms TTL=127<br>Reply from 10.0.19.204: bytes=32 time<1ms TTL=127<br>Reply from 10.0.19.204: bytes=32 time<1ms TTL=127<br>Reply from 10.0.19.204: bytes=32 time<1ms TTL=127 |          |   |
| Ping statistics for 10.0.19.204:<br>Packets: Sent = 4, Received = 4, Lost = 0 (0% loss),<br>Approximate round trip times in milli-seconds:<br>Minimum = Oms, Maximum = Oms, Average = Oms                        |          |   |
| C:\>                                                                                                    |          |   |
|                                                                                                    |          |   |
|                                                                                                    |          |   |
|                                                                                                    | -        | 1 |

4) As the client application is trying to establish connection, verify that you see it try to connect to the failover server.

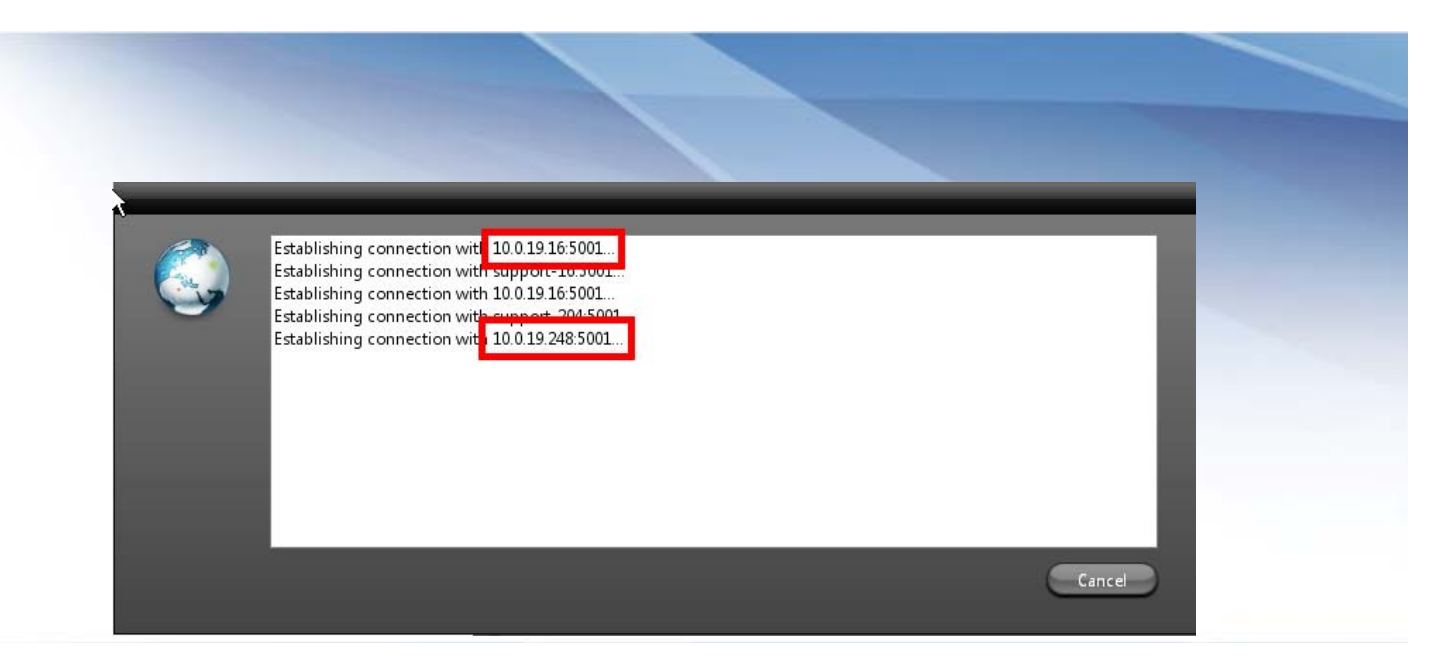

- 5) Install the client application (ex: Config Tool) on the failover server and see if it can connect to the failover Directory.
- 6) Verify that the database on the failover Directory is valid. This can be done by checking the database properties in the Server Admin > Directory > Database > Properties.

| Genetec Omnicast Server Admin    |                       |                                                         | _ <b>=</b> × |
|----------------------------------|-----------------------|---------------------------------------------------------|--------------|
| System Action Tools Help         |                       |                                                         |              |
| CPU                              |                       |                                                         |              |
| Video                            |                       |                                                         |              |
| 10/02/2010 1:25:40 AM            | Start Stop            | Restart Undo Apply                                      | OMNICAST     |
| System Directory                 | General               | 🔤 Email 🧧 Logging 🚦 Active Directory 🕅 Password         |              |
| G Directory Failover Coordinator | General settings      |                                                         |              |
| Gateway                          |                       |                                                         |              |
| - 🎖 Federation                   | Directory p           | ort 7998                                                |              |
| 🕀 📑 Archiver                     | Start multicast addre | ss: 230 . 16 . 0 . 1 Port: 47806                        |              |
| ACTi Extension                   |                       |                                                         |              |
| Arecont Extension                | Directory database    |                                                         |              |
| Bosch Extension                  | Directory database    |                                                         | -            |
| Generic Extension                |                       |                                                         |              |
| - Genetec Extension              | Data sen              |                                                         |              |
| - lQinVision Extension           | Databa                | se: DirectorySQL 📀 🕂 🔀 🖭                                |              |
| Optelecom - NKF Extension        |                       |                                                         |              |
| Panasonic Extension              |                       | Database properties                                     |              |
| Verint Extension                 | Alarm Gatabase        |                                                         |              |
| Verint Extension                 |                       |                                                         |              |
| Auxiliary Archiver               | Data s                | Data server version: 9.00.3077.00 SP2 (Express Edition) |              |
| Restore Archiver                 | Data                  | Database version: 4.00                                  |              |
| 📕 📕 Metadata Engine              | Koon birto            |                                                         |              |
| - 10 Virtual Matrix              | Reep fisto            | Data                                                    |              |
|                                  |                       | Size on disk: 12.0 MB                                   |              |
|                                  |                       | Entity count: 285                                       |              |
|                                  |                       | Entity config count: 12705                              |              |
|                                  |                       |                                                         |              |
|                                  |                       |                                                         | OK           |
|                                  |                       |                                                         |              |

7) Verify that the windows firewall is stopped and disabled in services.msc.

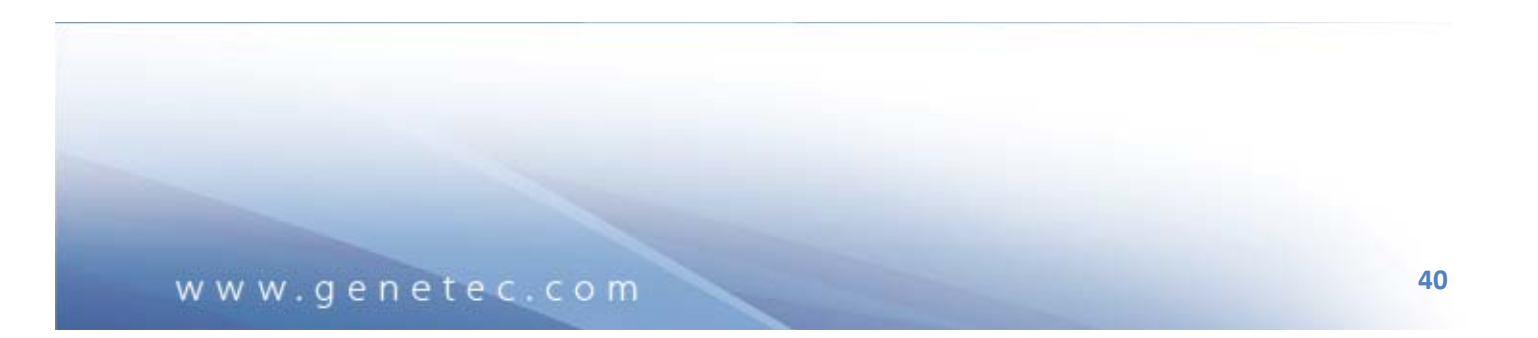

| 🦏 WINDOWS EVENCLOG             | mis service man  | Starteu | Automatic | LUCALSERVICE  |
|--------------------------------|------------------|---------|-----------|---------------|
| 🎑 Windows Firewall             | Windows Firewal  |         | Disabled  | Local Service |
| 🎑 Windows Font Cache Service   | Optimizes perfor |         | Manual    | Local Service |
| 🎑 Windows Installer            | Adds, modifies,  |         | Manual    | Local System  |
| 🖏 Windows Management Instrumen | Provides a comm  | Started | Automatic | Local System  |

# 8.2. Directory on failover server is always started

You notice that the Directory service on the failover server is always started:

| Name 🔺                                | Description       | Status  | Startup Type | Log On As        |
|---------------------------------------|-------------------|---------|--------------|------------------|
| 🧟 Genetec Omnicast Archiver           | This service is r | Started | Automatic    | .\OmnicastSvcUsr |
| 🥋 Genetec Omnicast Directory          | This service is t | Started | Manual       | .\OmnicastSvcUsr |
| 🧟 Genetec Omnicast Directory Failover | Service installe  | Started | Automatic    | .\OmnicastSvcUsr |
| 🎑 Genetec Omnicast Gateway            | Service allowin   | Started | Automatic    | .\OmnicastSvcUsr |
| 🎑 Genetec Omnicast Virtual Matrix     | This service pr   | Started | Automatic    | .\OmnicastSvcUsr |
| 🎑 Genetec Watchdog                    | Provides monit    | Started | Automatic    | .\OmnicastSvcUsr |

This is not normal because the failover Directory service should only be started when there is a failover condition. Please do the following to troubleshoot the problem:

- 1) Verify that the DFC service has been set to Manual in services.msc.
- 2) Run the DFC Wizard again.

| Senetec Omnicast Config Tool                             |                                                                                                    | ×        |
|----------------------------------------------------------|----------------------------------------------------------------------------------------------------|----------|
| em <u>A</u> ction <u>V</u> iew <u>Tools</u> <u>H</u> elp |                                                                                                    |          |
| Live Viewer                                              |                                                                                                    | A        |
| Admin 🙉 Archive Player                                   |                                                                                                    |          |
| 2/9/2010 E-tike Counch                                   | 💿 🚱 support-16 Undo Apply                                                                                                    | OMNICAST |
| Entity Search                                            |                                                                                                    |          |
| Block Cameras                                            | 📊 1 🛆 id 📕 刘 👰                                                                                                    |          |
| Lest Sounds                                              |                                                                                                    |          |
| support-16                                               | Company name: Internal License Demo Only                                                                                                    |          |
| G support-16 Copy Configuration Tool                     | System ID:                                                                                                    |          |
| Support-16 Transfer Video                                | Package name: Default License                                                                                                    |          |
| g support-204 Options Ctrl+O                             | Expiration: 7/12/2010                                                                                                    |          |
|                                                          | Technical support: 1-514-332-4000                                                                                                    |          |
| Language Tool                                            | Access rights                                                                                                    |          |
|                                                          | 💁 Number of cameras / analog monitors 🛛 🎒 1000                                                                                                    |          |
|                                                          | 🙀 Number of standby Directories 🛛 🤴 100                                                                                                    |          |
|                                                          | Active Directory integration 🖌 Supported                                                                                                    | 1        |
|                                                          | 🚱 Number of Gateways 💮 100                                                                                                    | =        |
|                                                          | 🖓 Number of Media Gateways 🦪 100                                                                                                    |          |
|                                                          | Number of Archivers 🐉 100                                                                                                    |          |
|                                                          | 🚽 Standby Archivers 🖌 🖌 Supported                                                                                                    | i        |
|                                                          | 🚽 🎒 Redundant archiving 🚽 🖌 Supported                                                                                                    | 1        |
|                                                          | 🖏 Number of Virtual Matrices 🥔 100                                                                                                    |          |
|                                                          | 🙀 Standby Virtual Matrices 🚽 🖌 Supported                                                                                                    | 1        |
|                                                          | 📕 📕 Number of Metadata Engines 🛛 🎒 100                                                                                                    |          |
|                                                          | 🚽 👫 Standby Metadata Engines 🖌 🖌 Supported                                                                                                    | 1        |
|                                                          | 👔 Number of Restore Archivers 🦪 100                                                                                                    |          |
|                                                          | 🚺 👔 Number of Auxiliary Archivers 🛛 🎒 100                                                                                                    |          |
|                                                          | 😥 Number of federated Directories 🛛 🥮 100                                                                                                    |          |
|                                                          | 😥 Number of federated cameras/camera sequences 🛛 🥮 100                                                                                                    |          |
|                                                          | Number of Auxiliary Archiver cameras 🛛 🎒 100                                                                                                    |          |
|                                                          | 🛄 Number of client workstations 🛛 🥮 100                                                                                                    |          |
|                                                          | SDK Number of SDK connections 💮 100                                                                                                    |          |
|                                                          | 📓 Number of Pocket PC clients 🖉 100                                                                                                    |          |
|                                                          | Supported                                                                                                    |          |
|                                                          | Figure 100 Provide State Provide State Provi |          |
|                                                          | Vumber of DVR inputs                                                                                                    |          |
|                                                          | Number of AutoVul PR units 🔗 100                                                                                                    | ~        |

3) It is possible the DFC is detecting a problem on the primary server. Stop and disable the Directory on the failover server and ensure the clients can login to the primary Directory. If you cannot login to the primary Directory, you will need to resolve this problem first.

| 🤹 Genetec Omnicast Archiver                       | This service is re | Started | Automatic | .\OmnicastSvcUsr |
|---------------------------------------------------|--------------------|---------|-----------|------------------|
| 🤹 Genetec Omnicast Directory                      | This service is th |         | Disabled  | .\OmnicastSvcUsr |
| 🤹 Genetec Omnicast Directory Failover Coordinator | Service installed  | Started | Automatic | .\OmnicastSvcUsr |
| 🤹 Genetec Omnicast Gateway                        | Service allowing   | Started | Automatic | .\OmnicastSvcUsr |
| 🧠 Genetec Omnicast Virtual Matrix                 | This service prov  | Started | Automatic | .\OmnicastSvcUsr |
| 🥋 Genetec Watchdog                                | Provides monitor   | Started | Automatic | .\OmnicastSvcUsr |

- 4) It is possible that the failover server thinks it is the primary. To completely clear the FOS configuration on the failover, do the following:
  - a. Make a backup of both the primary and failover servers using the Omnicast backup tool.
  - b. On the failover server, stop the DFC service.
  - c. Open regedit.
  - d. Export HKEY\_LOCAL\_MACHINE\SOFTWARE\Genetec to make a backup.
  - e. Rename HKEY\_LOCAL\_MACHINE\SOFTWARE\Genetec\OmnicastFOS4.x to OmnicastFOS4.xold. Ex: OmnicastFOS4.5old.

www.genetec.com

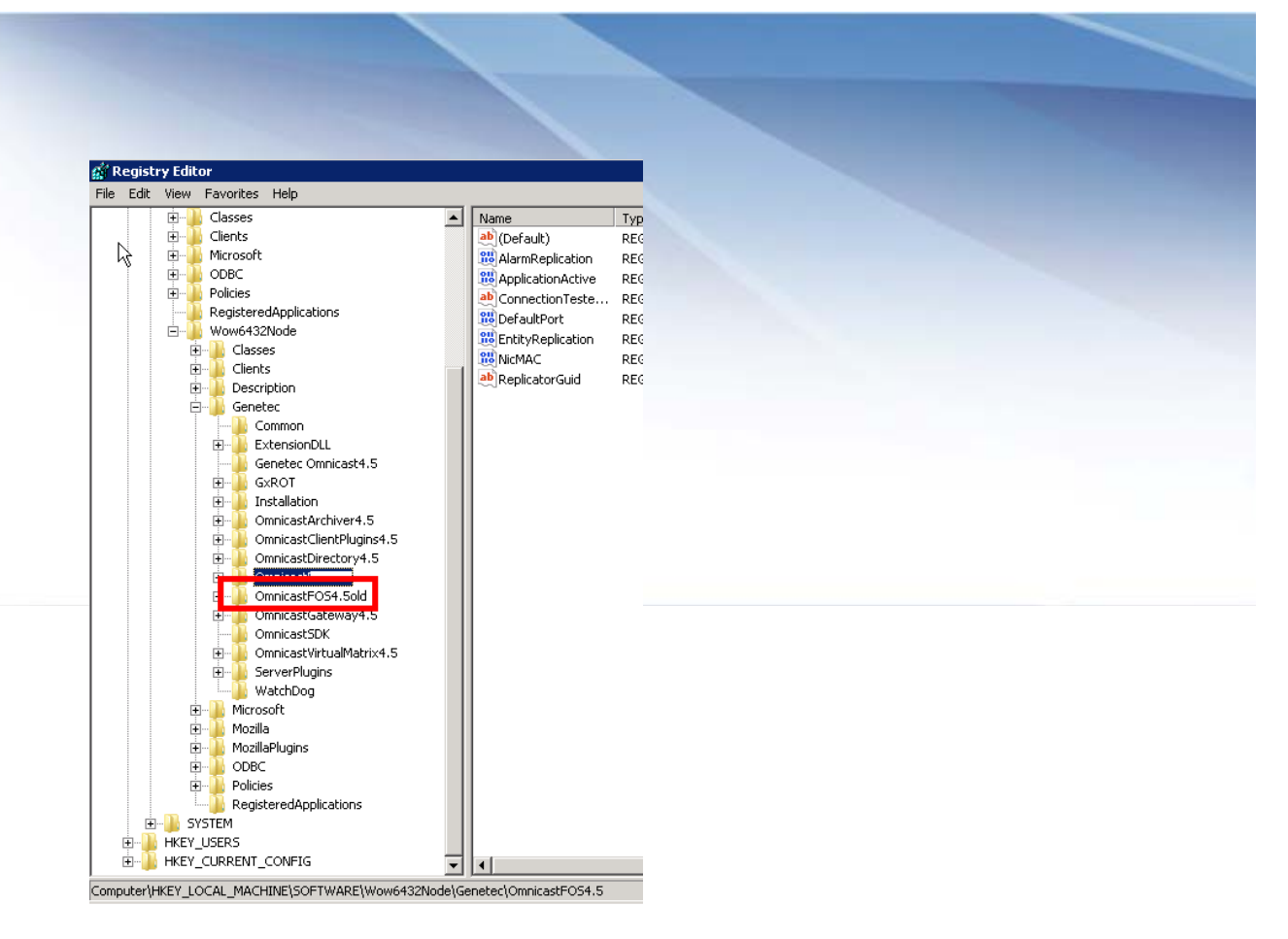

- f. Start the DFC service.
- g. Open the Watchdog Tray. You should now see 2 DFC services, one in red (stopped) and another in green (running). Right-click on the one in red and select "Remove application" to delete it.

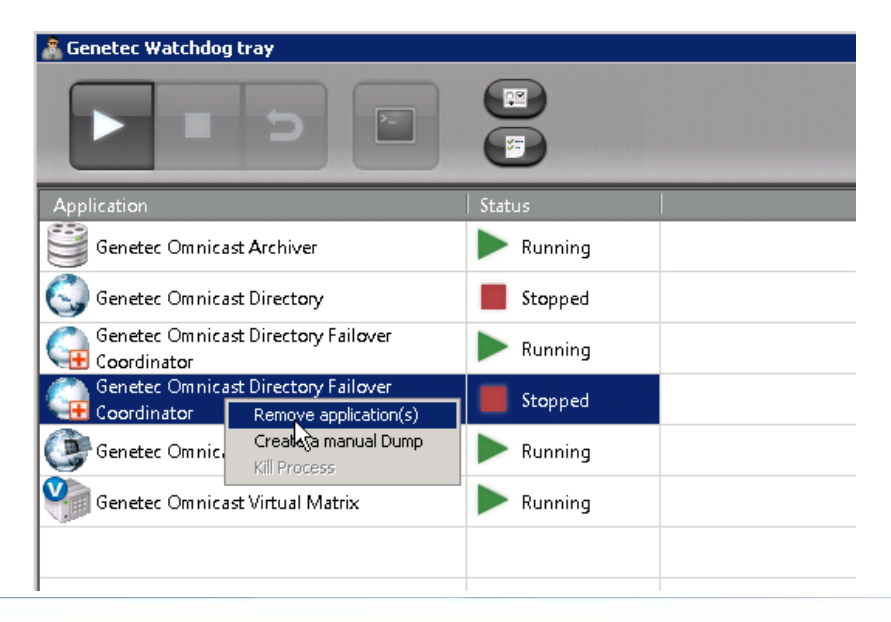

h. Reconfigure the failover server as described in this document and run the DFC Wizard again.

5) Verify that the database on the primary Directory is valid. This can be done by checking the database properties in the Server Admin > Directory > Database > Properties. If it appears that the database on the primary Directory is corrupted, you can restore a backup from the failover Directory.

| Genetec Omnicast Server Admi                                                                                                    | n                                                                                                    |                                                                                                    | _ = ×                                                                                                    |
|----------------------------------------------------------------------------------------------------|----------------------------------------------------------------------------------------------------|----------------------------------------------------------------------------------------------------|----------------------------------------------------------------------------------------------------|
| System Action Tools Help                                                                                                    |                                                                                                    |                                                                                                    |                                                                                                    |
| 10/02/2010 1:25:40 AM                                                                                                    | CPU<br>Video                                                                                                    | Restart                                                                                                    | OMNICAST                                                                                                    |
| <ul> <li>System</li> <li>Directory</li> <li>Directory Failover Coordinator</li> <li>Gateway</li> <li>Federation</li> <li>Archiver</li> <li>ACT Extension</li> <li>ACT Extension</li> <li>ACT Extension</li> <li>Genetic Extension</li> <li>Genetic Extension</li> <li>Optelecom-NKF Extension</li> <li>Optelecom-NKF Extension</li> <li>Pelco Extension</li> <li>Verint Extension</li> <li>Ausiliary Archiver</li> <li>Restore Archiver</li> <li>Metadata Engine</li> <li>Virtual Matrix</li> </ul> | General setting:<br>General setting:<br>Directory database<br>Directory database<br>Data<br>Malarm database<br>Data<br>Data<br>Keep hist | Sol     Server:     Clogging     Activity       ddress:     230     16     0     1     Port:     4       server:     (local)\OMNICAST     Image: Clogging     Image: Clogging     Image: C | ve Directory Y Password<br>7806<br>7806<br>9.00.3077.00 SP2 (Express Edition)<br>4.00<br>12.0 MB<br>285<br>12705<br>CK |

# 8.3. Status shows "Software Broken"

In the Statistics of the DFC on the Failover Directory server, the Status indicates "Software Broken". This error means that the primary DFC cannot connect to the failover DFC. Verify that failover server is reachable and there is sufficient bandwidth between the servers. Ensure that port 7999 is open.

# 9. Appendix A: Scenario #3: Global Directories With No Multicast

This scenario is not common but worth mentioning. This scenario has the following requirements:

- 1) Only two servers are involved in the Directory FOS: Primary server and failover server
- 2) Multicast is NOT supported on the network
- 3) Both servers are on a LAN with good network bandwidth (100 Mbps or higher)

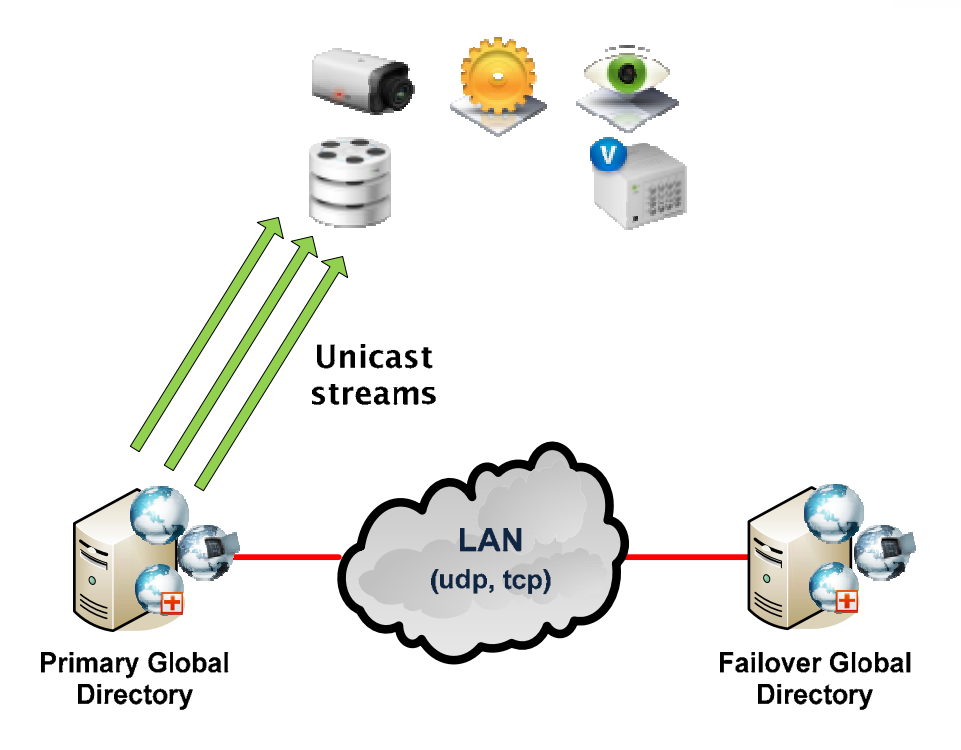

Please note that this configuration should NOT be used on large systems where there is a high amount of live viewing. If you are unsure, please contact us or one of our Sales Engineers to discuss this option.

### 9.1. Configuration on the Primary Server

The configuration on the primary server is the same as in the Simple scenario (refer to section 5.1).

### 9.2. Configuration on the Failover Local Directory Server

The configuration on the primary server is the same as in the Simple scenario (refer to section 5.2).

# 9.3. Verifying the Omnicast services in the Config Tool

Please follow the procedure described in section 5.3. However, only the services on the same server as the Gateway will be detected in **Mc**, **Udp**, **Tcp** since multicast should be detected locally on the

server. Services on another server will be detected in **Udp, Tcp** since multicast is not available on the network.

#### 9.4. Running the DFC Wizard

The next step is to run the Directory Failover Configuration (DFC) Wizard to configure the failover list. Please perform the following steps:

- In the Config Tool, go to Tools / Configure Directory Failover. The Directory Failover Configuration Wizard will pop open.
- 2) Uncheck the box "Use default failover configuration".
- 3) Check both servers and make them **Global**. The order of the list is important: the first server in the list is the primary; the second server in the list is the failover or backup.

| Dire | ctory Failover Configu     | ration Wizard                               |           |       |               |             |        |  |        |  |
|------|----------------------------|---------------------------------------------|-----------|-------|---------------|-------------|--------|--|--------|--|
|      |                            | Step #1: Directory failov                   | ver list  |       |               |             |        |  |        |  |
|      |                            | Define priority and scope of each Directory |           |       |               |             |        |  |        |  |
| \$   | Directory<br>failover list |                                             |           |       |               |             |        |  |        |  |
|      |                            | Directory Failover Coordinat                | Global    | Local | Local address | Public addr | Port   |  |        |  |
|      |                            | 🗹 😭 SUPPORT-VM-5 - Dire                     | ۲         | 0     | SUPPORT-V     | 10.0.19.183 | 7999   |  |        |  |
|      | Gateway<br>Connections     | C G SUPPORT-VM-6 - Dire                     | ۲         | 0     | SUPPORT-V     | 10.0 19 184 | 7999   |  |        |  |
|      | Client<br>Connections      |                                             |           |       |               |             |        |  | 8      |  |
|      |                            |                                             |           |       |               |             |        |  | 8      |  |
|      |                            |                                             |           |       |               |             |        |  |        |  |
|      |                            |                                             |           |       |               |             |        |  |        |  |
|      |                            |                                             |           |       |               |             |        |  |        |  |
|      | Last co                    | nfiguration update: 29/04/2010              | 4:30:01 F | 'n    | Cance         | el          | < Back |  | lext > |  |
|      | Last co                    | nfiguration update: 29/04/2010              | 4:30:01 F | M     | Canc          | el          | < Back |  | lext > |  |

- 4) Click Next.
- 5) Step #2 in the DFC Wizard is to configure the Gateway connections. This step will define the order each Gateway will try to connect to the Directory.

From the drop down list, select the primary Gateway. Check only its own Directory as follows:

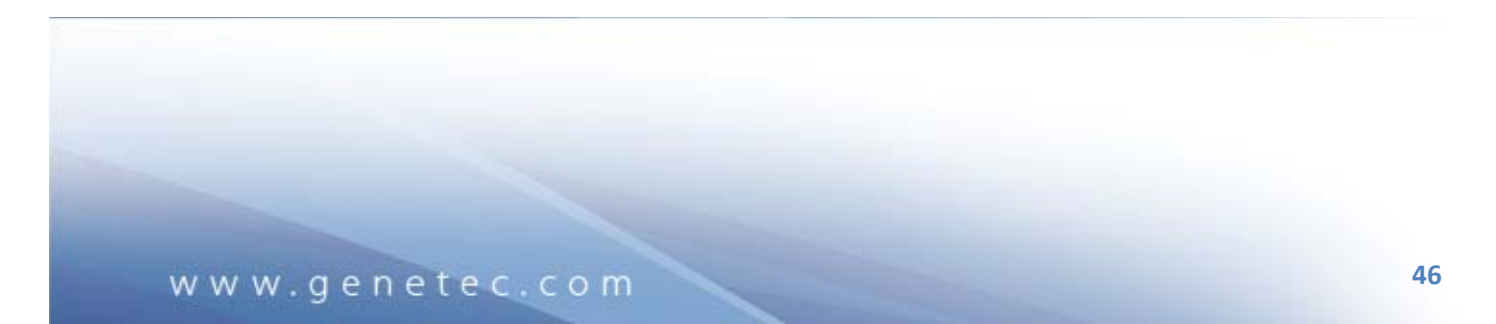

|               | iguration wizaru               |                   |                |      |   | _ |  |
|---------------|--------------------------------|-------------------|----------------|------|---|---|--|
|               | Step #2: Gateway Connection    | ons               |                |      |   |   |  |
|               | Assign a Directory access path | to each gateway   |                |      |   |   |  |
|               |                                |                   |                |      |   |   |  |
| Jirectory     | Current gateway: 🥨 SUPP        | ORT-VM-5 - Gatewa | y 🙂            |      |   |   |  |
| iallover list | Connections                    | Local address     | Public address | Port |   |   |  |
|               | SUPPORT-VM-5 - Directory       | SUPPORT-VM-5      | 10 0 19 183    | 7998 |   |   |  |
| Sateway       | SUPPORT-VM-6 - Gateway         | SUPPORT-VM-6      | 10.0.19.184    | 5001 |   |   |  |
| Connections   | SUPPORT-VM-6 - Directory       | SUPPORT-VM-6      | 10.0.19.184    | 7998 |   |   |  |
|               |                                |                   |                |      |   |   |  |
| Client        |                                |                   |                |      | 6 |   |  |
| Connections   |                                |                   |                |      |   |   |  |
|               |                                |                   |                |      |   |   |  |
|               |                                |                   |                |      |   |   |  |
|               |                                |                   |                |      |   |   |  |
|               |                                |                   |                |      |   |   |  |
|               |                                |                   |                |      |   |   |  |
|               |                                |                   |                |      |   |   |  |

6) From the drop down list, select the Gateway on the failover server. Check only its own Directory as follows:

|                                                           | Assign a Directory access path | to each gateway |                |      |  |   |  |
|-----------------------------------------------------------|--------------------------------|-----------------|----------------|------|--|---|--|
| Current gateway: SUPPORT-VM-6 - Gateway     failover list |                                |                 |                |      |  |   |  |
|                                                           | Connections                    | Local address   | Public address | Port |  |   |  |
|                                                           | SUPPORT-VM-6 - Directory       | SUPPORT-VM-6    | 10.0.19.184    | 7998 |  |   |  |
| Gateway                                                   | SUPPORT-VM-5 - Gateway         | SUPPORT-VM-5    | 10.0.19.183    | 5001 |  |   |  |
| Connections                                               | SUPPORT-VM-5 - Directory       | SUPPORT-VM-5    | 10.0.19.183    | 7998 |  |   |  |
|                                                           |                                |                 |                |      |  |   |  |
|                                                           |                                |                 |                |      |  |   |  |
| Client                                                    |                                |                 |                |      |  |   |  |
| Connections                                               |                                |                 |                |      |  |   |  |
|                                                           |                                |                 |                |      |  | 8 |  |
|                                                           |                                |                 |                |      |  | - |  |
|                                                           |                                |                 |                |      |  |   |  |
|                                                           |                                |                 |                |      |  |   |  |
|                                                           |                                |                 |                |      |  |   |  |
|                                                           |                                |                 |                |      |  |   |  |
|                                                           |                                |                 |                |      |  |   |  |
|                                                           |                                |                 |                |      |  |   |  |

7) Click Next.

8) Step #3 in the DFC Wizard is to configure the client connection list. Since there are only two Gateways, the alternate connection is always the other Gateway. Just ensure the connection list is similar to the following:

| Dire | ctory Failover Confi                 | guration Wizard                             |               |                |      |  |  |  |  |
|------|--------------------------------------|---------------------------------------------|---------------|----------------|------|--|--|--|--|
|      |                                      | Step #3: Client Connections                 |               |                |      |  |  |  |  |
|      | Assign a backup list to each gateway |                                             |               |                |      |  |  |  |  |
| ~    |                                      | Current gateway: 🥥 SUPPORT-VM-5 - Gateway 📀 |               |                |      |  |  |  |  |
|      |                                      | Alternate connections                       | Local address | Public address | Port |  |  |  |  |
|      |                                      | ☑ 🔮 SUPPORT-VM-6 - Gateway                  | SUPPORT-VM-6  | 10.0.19.184    | 5001 |  |  |  |  |
| ~    | Gateway<br>Connections               |                                             |               |                |      |  |  |  |  |

| Dire | ctory Failover Config                | puration Wizard                           |               |                |      |  |  |  |
|------|--------------------------------------|-------------------------------------------|---------------|----------------|------|--|--|--|
|      |                                      | Step #3: Client Connections               |               |                |      |  |  |  |
|      | Assign a backup list to each gateway |                                           |               |                |      |  |  |  |
| ~    |                                      | Current gateway: 🞯 SUPPORT-VM-6 - Gateway |               |                |      |  |  |  |
|      |                                      | Alternate connections                     | Local address | Public address | Port |  |  |  |
|      |                                      | 🗹 🔮 SUPPORT-VM-5 - Gateway                | SUPPORT-VM-5  | 10.0.19.183    | 5001 |  |  |  |
| ~    | Gateway<br>Connections               |                                           |               |                |      |  |  |  |

9) Click **Finish**. After clicking this button, the DFC services will restart and the synchronization process will begin.

### 9.5. Modifying the Gateway on Failover Server

To avoid redirections passing through both Gateways, the Gateway on the failover server needs to be modified so that it only connects to its local Directory. As such, only one Gateway will be online at any one time. The Gateway on the primary server will be online and the Gateway on the failover server will be in red (or offline) most of the time. Only when the failover Directory is started then the Gateway on the failover server will be online.

- 1) On the failover server, open the Server Admin.
- 2) On the Gateway > General, change the Connection Type to "Directory". In the Directory field, leave it blank or put the local IP address:

| Ø Genetec Omnicast Server Admin |                                               | _ 🗆 ×    |
|---------------------------------|-----------------------------------------------|----------|
| System Action Iools Help CPU    |                                               | <b>•</b> |
| 4/30/2010 11:40:07 AM           | Start Stop Restart Undo Apply                 | OMNICAST |
| System                          | 🔛 General 🧧 Logging 🔺 Advanced 🛸 IP filtering |          |
| Gener                           |                                               |          |
| - Federation                    | Connection type: O Directory                  |          |
| Analainan                       | Gateway                                       |          |
| Virtual Matrix                  | Directory:                                    |          |

3) Once the Gateway is restarted, in the Config Tool, the Gateway on the failover server will be in red which is normal. The Gateway will only be online when in failover mode (i.e. when the failover Directory has started).

| 🌞 Genetec Omnicast Config Tool                                                                            |       |  |  |  |  |  |
|----------------------------------------------------------------------------------------------------|-------|--|--|--|--|--|
| System Action View Iools Help                                                                             |       |  |  |  |  |  |
| Admin @ SUPPORT-VM-5 CPU IIIII<br>Video UVideo UVideo UVIDEO CONTRACTOR SUPPORT<br>30/04/2010 11:43:05 AM | -VM-6 |  |  |  |  |  |
| Physical View                                                                                             |       |  |  |  |  |  |
| SUPPORT-VM-5                                                                                              | Nar   |  |  |  |  |  |
| - Ga SUPPORT-VM-5 - Directory Failover Coordinator                                                        |       |  |  |  |  |  |
| SUPPORT-VM-5 - Gateway                                                                                    |       |  |  |  |  |  |
| SUPPORT VM 5 Vietual Matrix                                                                               |       |  |  |  |  |  |
| SUPPORT-VM-6 - Gateway                                                                                    |       |  |  |  |  |  |
| E SUPPORT-VM-5 - Archiver                                                                                 |       |  |  |  |  |  |
| 🗉 🧧 support-16 - Archiver                                                                                 |       |  |  |  |  |  |
| SUPPORT-VM-6 - Virtual Matrix                                                                             |       |  |  |  |  |  |
| General Support - VM-6 - Directory Failover Coordinator                                                   |       |  |  |  |  |  |
| SUPPORT-VM-6 - Archiver                                                                                   |       |  |  |  |  |  |
|                                                                                                    |       |  |  |  |  |  |
|                                                                                                    |       |  |  |  |  |  |
|                                                                                                    |       |  |  |  |  |  |
|                                                                                                    |       |  |  |  |  |  |